## PROCESS FOR A SALARY REALLOCATION WITHIN 90 DAYS OF NEW FUNDING

Salary Reallocation can be the result of one or both of the following:

- 1. Reallocation of funds due to a lapse of funding on a current grant
- 2. Reallocating of funding in regards to percentage
- 3. Both are occurrence the DAAF or Business Mgr should be aware and conscience of

## WHAT YOU NEED:

In order to process a Salary Reallocation, please identify if it happen with the last 90 days or beyond. In addition, make sure you have available:

- 1. The employee ID
- 2. Hire date or when new grant was effective
- 3. Copy of payroll schedule, which can be accessed by clicking THIS link.

## If the new funding source has been entered into the Budget Tool and the salary allocation has not been corrected within the last 90 days, please proceed with the following steps:

- 1. Login to PAC
- 2. Go to Manager Self Service
- 3. Under Labor Accounting, select Salary Distribution
- 4. Now enter the employee ID

|                  | Main Monu - > Manager :               | Solf Service -> Labe   | or Accounting -> Salary Distrit | bution |
|------------------|---------------------------------------|------------------------|---------------------------------|--------|
| PAC EST. 2004    |                                       |                        |                                 |        |
| Salary Distribu  | ution<br>on you have and click Search | Leave fields blank for | a list of all values.           |        |
| Find an Existing | Value                                 |                        |                                 |        |
| Search Criter    | ia                                    |                        |                                 |        |
|                  |                                       |                        |                                 |        |
| Empl ID:         | begins with 🗸                         |                        |                                 |        |
| Empl Record:     |                                       | 1                      |                                 |        |
| Name:            | begins with 🖌                         |                        |                                 |        |
| UNI:             | begins with 🗸                         |                        |                                 |        |
| Department:      | begins with 🗸                         | <b>A</b>               |                                 |        |
| Position Number: | begins with 🗸                         |                        |                                 |        |
|                  |                                       |                        |                                 |        |
| Search C         | lear Basic Search 🚰 Sa                | ive Search Criteria    |                                 |        |
| Search C         | lear Basic Search 📑 Sa                | we Search Criteria     |                                 |        |
| Search           | Basic Search 🚰 Sa                     | we Search Criteria     |                                 |        |
| Search C         | ilear Basic Search 👸 Sa               | ve Search Criteria     |                                 |        |
| Search C         | lear Basic Search 🚰 Sa                | we Search Griteria     |                                 |        |
| Search C         | ilear 🛛 Basic Search 🛃 Sa             | we Search Criteria     |                                 |        |
| Search C         | lear Basic Search 🚰 Sa                | ive Search Criteria    |                                 |        |
| Search C         | Basic Search 🚰 Sa                     | we Search Criteria     |                                 |        |
| Search C         | lear Basic Search 🚰 Sa                | we Search Criteria     |                                 |        |
| Search C         | lear Basic Search 🚰 Sa                | ve Search Criteria     |                                 |        |
| Search C         | lear Basic Search 🚰 Sa                | ve Search Criteria     |                                 |        |

5. The following information will appear.

| Empl ID: 10125374 Empl Red#: 0<br>UN: en2183<br>Job: 315101 Mgr - Dept Admin - ADMN<br>Pay Group: MO1 Officers<br>Company: CU1 Columbia University<br>Department: 400200X A&S EVP Administration<br>Location: 01 Morningside<br>Position Number: 20026767 Human Resources Manager<br>Annual Rate: 365,000.00<br>Contract Period Sal: \$0,00 Appointment End Date:<br>Salary Distribution Flistory Find   View All First I of 12 Last<br>Effective Date: 00/08/2015 Effective Sequence: 0 Department: 400200X<br>Allocation Code: 1000001203 53330-UR003343-25000-<br>Biotistribution: 100.000 Distribution First I of 12 Last<br>Effective Date: 00/08/2015 Effective Sequence: 0 Department: 400200X<br>Allocation First I of 10 Last<br>Combination Code: 1000001203 53330-UR003343-25000-<br>Biotistribution: 100.000 Distribution First I of 10 Last<br>First I of 10 Last<br>Combination Code: 11/02/2015 IS Period Amount: \$2,250.00 First I of 10 Last<br>Combination Code: 11/02/2015 IS Period Amount: \$2,250.00 First I of 10 Last<br>Combination Code: 1000231033 \$4615-UR005374-61000-00000002-01 First I of 10 Last<br>Combination Code: 1000231033 \$4615-UR005374-61000-00000002-01 First I of 10 Last<br>Combination Code: 10000231033 \$4615-UR005374-61000-00000002-01 First I of 10 Last<br>Combination Code: 10000231033 \$4615-UR005374-61000-00000002-01 First I of 20 Last<br>Combination Code: 1000001203 \$3330-UR003343-25000-00000002-01 First I cod 2 Last<br>Combination Code: 10000231033 \$4615-UR005374-61000-00000002-01 First I cod 2 Last<br>Combination Code: 1000001203 \$3330-UR003343-25000-00000002-01 First I cod 2 Last<br>Combination Code: 1000001203 \$3330-UR003343-25000-00000002-01 First I cod 2 Last<br>Combination Code: 1000001203 \$3330-UR003343-25000-00000002-01 First I cod 2 Last<br>Combination Code: 1000001203 \$3330-UR003343-25000-00000000-01 First I cod 2 Last<br>Combination Code: 1000001203 \$3330-UR003343-25000-00000000-01 First I cod 2 First I cod 2 First I cod 2 First I cod 2 First I cod 2 First I cod 2 First I cod 2 First I cod 2 First I cod 2 First I cod 2 First I cod 2 First I cod 2 First I cod 2 First I cod 2 First I cod 2 First I cod 2 Fir                                                                                                    | Empl ID:       10122374       Empl Red#:       0         UNI:       en2183       Job:       315101       Mgr - Dept Admin - ADMN         Job:       315101       Mgr - Dept Admin - ADMN         Pay Group:       MO1       Columbia University         Department:       400200X       AAS EVF Administration         Location:       01       Moningside         Position Number:       20025767       Human Resources Manager         Annual Rate:       \$50.00.00       Appointment End Date:         Selery Distribution History       Find [View All First 1 of 12 Last         Effective Date:       00/08/2015       Effective Sequence:       0         Combination Code:       1000001203       53330-UR003343-25000-       Earnings Code:       REG         % Distribution:       100.00       203       53330-UR003343-25000-       Find       Find I of 1 & Last         Visitized Date 02/04/2016       Approval Action       Comments:       Selery Distribution Info       Find       Find I of 1 & Last         Visitized Date 02/04/2016       Approval Action       Seler 04/0000000-01       Earning End Date: 00/30/2010       Seler 01/00/20000-001         Visitized Date:       10022015       Beffective Seler 1 of 1 & Last       Seler 01/00/20000-001       Earnin                                                                                                    | Empi ID:       10123374       Empi Redf:       0         UNI:       con2183       Job:       315101       Mgr - Dept Admin - ADMN         Pay Group:       MO1       Officers       Company:       CUI       Columbia University         Department:       400200X       AAS EVP Administration       Location:       01       Morningide         Position Number:       2002707       Human Resources Manager       Annual Rate:       \$85,000.00         Contract Period Sat:       \$80.00       Appointment End Date:       10122 Last         Effective Date:       00/08/2015       Effective Sequence:       0       Department:       400200X         Allocation       Find       First 1 of 12 Last       Earnings Code::       REG         *Distribution Flator:       100,0001263       53330-UR003343-22000-       Earnings Code::       REG         *Distribution:       100,000       Earnings Code::       REG       Fund ing End Date:       00/0201215         Initiated Date       02/04/2016       Approval Action       Find       First 4 of 1 1 Last         *So * Ves * No       Find       First 4 1001 1 Last       S2200.000000-01       Image:         *So * Ves * No       Find       First 4 1001 1 Last       S2200 Image:       Ima                                                                                                    | Empi ID:       10123374       Empi Rodf:       0         UNI:       0123374       Empi Rodf:       0         Job:       315101       Mgr - Dept Admin - ADMN         Pay Group:       MO1       Officera         Company:       CU1       Columbia University         Department:       400200X       AAS EVP Administration         Lecation:       01       Morningside         Pesition Number:       20020757       Human Resources Manager         Annual Flats:       385.000.00       Appointment End Date:         Contract Period Sat:       2000020-01       Effective Sequence:       0       Department:       400200X         Alcoation       100001203       53330-UR003343-25000-       Earnings Code::       REG         Set Sharbution:       100.0001203       53330-UR003343-25000-       Earnings Code::       REG         New Salay Distribution:       1000021033       93330-UR003343-25000-       Earnings Code::       REG         Initiated Date 020-01201       Bate:       001002-01       Earnings Code::       REG         Initiated Date 020-0210       REG MS Vaaria       *Eont Find       Find       Find       Find         Statistibution:       I00221033       4105-UR003343-25000-0000000-01                                                                                                    |                                                                                                    |                                                                                                    |                                                                                              | Salary Distribution Approval History                                                                                                    |
|----------------------------------------------------------------------------------------------------|----------------------------------------------------------------------------------------------------|----------------------------------------------------------------------------------------------------|----------------------------------------------------------------------------------------------------|----------------------------------------------------------------------------------------------------|----------------------------------------------------------------------------------------------------|----------------------------------------------------------------------------------------------|----------------------------------------------------------------------------------------------------|
| UNI: en2183<br>Job: 315101 Mgr - Dept Admin - ADMN<br>Pay Group: MO1 Officers<br>Company: CU1 Columbia University<br>Department: 400200X A&S EVP Administration<br>Location: 01 Morningside<br>Position Number: 20026767 Human Resources Manager<br>Annual Rate: \$85,000.00<br>Contract Period Sal: \$0.00 Appointment End Date:<br>Effective Date: 09/08/2015 Effective Sequence: 0 Department: 400200X<br>Allocation<br>Combination Code: 1000001203 53330-UR003343-25000-<br>00000000-01 Earnings Code: REG<br>% Distribution Info<br>Initiated Date 02/04/2018<br>Find First 1 of 1 & Last<br>Profile Effective Date: 11/02/2015 Find Period Amount: \$2,250.00<br>Find First 1 of 1 & Last<br>Profile Effective Date: 11/02/2015 Find Period Amount: \$2,250.00<br>Find First 1 of 1 & Last<br>Profile Effective Date: 1000031033 & 54615-UR005374-61000-09000002-01<br>Combination Code: 1000031033 & 54615-UR005374-61000-09000002-01<br>Combination Code: 100003103 & 54615-UR005374-61000-09000002-01<br>Combination Code: 100003103 & 54615-UR005374-61000-09000002-01<br>Combination Code: 100003103 & 54615-UR005374-61000-09000002-01<br>Combination Code: 100003103 & 54615-UR005374-61000-09000002-01<br>Combination Code: 100003103 & 54315-UR005374-61000-09000002-01<br>Combination Code Department: 0925102 RES MS Vivaria<br>% Distribution: 50.00<br>Combination Code Repartment: 0925102 A&S EVP Administration<br>% Distribution: 50.00<br>Combination Code Repartment: 4002102 A&S EVP Administration<br>% Distribution: 50.00<br>Combination Code Repartment: 4002102 A&S EVP Administration<br>% Distribution: Code Repartment: 4002102 A&S EVP Administration<br>% Distribution: Code Repartment: 4002102 A&S EVP Administration<br>% Distribution: Code Repartment: 4002102 A&S EVP Administration<br>% Distribution: Code Repartment: 4002102 A&S EVP Administration<br>% Distribution: Code Repartment: 4002102 A&S EVP Administration<br>% Distribution: Code Repartment: 4002102 A&S EVP Administration<br>% Distribution: Code Repartment: 4002102 A&S EVP Administration                                                                                                    | UNI:       er2183         Job:       315101       Mgr - Dept Admin - ADMN         Pay Group:       MO1       Officers         Company:       CU1       Columbia University         Department:       400200X       ASS EVP Administration         Location:       01       Morningside         Position Number:       20020767       Human Resources Manager         Annual Rate:       \$\$50.00       Appointment End Date:         Combination Code:       0000/2015       Effective Sequence:       0       Department:       400200X         Allocation:       1000001203       \$3330-UR003343-25000-       Earnings Code::       REG         Substribution:       100.000       10000000-01       Funding End Date:       0003020010         Nov Salary Detribution Info       Approval Action       Find       First       1-012.2 Last         Initiated Date:       0100231033       Period Amount:       \$2.260.00       Image:       Image:         Profile Effective Date:       110022015       Period Amount:       \$2.260.00       Image:       Image:         Profile Effective Date:       110022015       Period Amount:       \$2.260.00       Image:       Image:       Image:       Image:       Image:       Image: </td <td>UNI:       enc183         Job:       315101       Mgr - Dept Admin - ADMN         Pay Group:       MO1       Officers         Company:       Columbia University         Department:       400200X       ASS EVP Administration         Location:       01       Morningside         Position Number:       20025767       Human Resources Manager         Annual Rat:       \$\$50,00.00       Appointment End Date:         Contract Period Sat:       90.00       Appointment End Date:         Effective Date:       00/08/2018       Effective Sequence:       0       Department:       400200X         Allocation       1       100/001203       53330-UR003343-2000-       Earnings Code::       REG         % Distribution       100/0001203       53330-UR003343-2000-       Earnings Code::       REG         % Distribution info       Initiated Date:       00/03/2010       Earnings Code::       REG         Initiated Date:       02/04/2010       Approval Action       92/2012       Image         Combination Code       100001203       \$4615-UR00374-61000-00000002-01       Image         Instance       Combination Code       Combination Code Department:       4020102       A65 EVP Administration         % Dist</td> <td>UNE:       ch2183         Job:       315101         Myr - Dept Admin - ADMN         Pay Group:       MO1         Company:       GUH         Company:       GUH         Destiment:       400200X         Asis EVP Administration         Pesition Number:       20020777         Human Resources Manager         Annual Rate:       385.00.00         Contrast Period Sat:       30.00         Appointment End Date:       400200X         Effective Date:       100001203         Source Code:       100001203         Source Code:       100001203         Source Code:       100001203         Source Code:       100001203         Source Code:       100001203         Source Code:       100001203         Source Code:       100001203         Source Code:       100001203         Source Code:       100001203         Source Code:       100001203         Source Code:       100001203         Source Code:       100201203         Approval Action       Find         Protile Effective Date:       1102/2015         Source Code:       100201203         &lt;</td> <td>Empl ID:</td> <td>10125374</td> <td>Empl Red#: 0</td> <td></td>                                                                                                    | UNI:       enc183         Job:       315101       Mgr - Dept Admin - ADMN         Pay Group:       MO1       Officers         Company:       Columbia University         Department:       400200X       ASS EVP Administration         Location:       01       Morningside         Position Number:       20025767       Human Resources Manager         Annual Rat:       \$\$50,00.00       Appointment End Date:         Contract Period Sat:       90.00       Appointment End Date:         Effective Date:       00/08/2018       Effective Sequence:       0       Department:       400200X         Allocation       1       100/001203       53330-UR003343-2000-       Earnings Code::       REG         % Distribution       100/0001203       53330-UR003343-2000-       Earnings Code::       REG         % Distribution info       Initiated Date:       00/03/2010       Earnings Code::       REG         Initiated Date:       02/04/2010       Approval Action       92/2012       Image         Combination Code       100001203       \$4615-UR00374-61000-00000002-01       Image         Instance       Combination Code       Combination Code Department:       4020102       A65 EVP Administration         % Dist                                                                                                    | UNE:       ch2183         Job:       315101         Myr - Dept Admin - ADMN         Pay Group:       MO1         Company:       GUH         Company:       GUH         Destiment:       400200X         Asis EVP Administration         Pesition Number:       20020777         Human Resources Manager         Annual Rate:       385.00.00         Contrast Period Sat:       30.00         Appointment End Date:       400200X         Effective Date:       100001203         Source Code:       100001203         Source Code:       100001203         Source Code:       100001203         Source Code:       100001203         Source Code:       100001203         Source Code:       100001203         Source Code:       100001203         Source Code:       100001203         Source Code:       100001203         Source Code:       100001203         Source Code:       100001203         Source Code:       100201203         Approval Action       Find         Protile Effective Date:       1102/2015         Source Code:       100201203         <                                                                                                    | Empl ID:                                                                                                    | 10125374                                                                                                    | Empl Red#: 0                                                                                 |                                                                                                    |
| Job: 315101 Mgr - Dept Admin - ADMN<br>Pay Group: MO1 Officers<br>Company: CU1 Columbia University<br>Department: 400200X A&S EVP Administration<br>Location: 01 Morningside<br>Position Number: 20026767 Human Resources Manager<br>Annual Rate: \$85,000.00<br>Contract Period Sal: \$0.00 Appointment End Date:<br>Selery Distribution History Find View All First 1 of 12 Last<br>Effective Date: 09/08/2015 Effective Sequence: 0 Department: 400200X<br>Allocation Code: 100001263 5330-UR00343-25000-<br>00000000-01 Earnings Code: REG<br>% Distribution Info<br>Initiated Date 02/04/2018 Approval Action<br>Comments:<br>Profile Effective Date: 11/02/2015 B Period Amount: 32,250.00<br>Approval Action<br>Combination Code: 1000231033 Selection Selection Selection Selection Selection<br>Profile Effective Date: 11/02/2015 B Period Amount: 32,250.00<br>Approval Action<br>Comments:<br>Profile Effective Date: 11/02/2015 B Period Amount: 32,250.00<br>Approval Action<br>Comments: 00000000-01 Period Selection Selection Selecti                                                                                                    | Job: 315101 Mgr Dept Admin - ADMN<br>Pay Group: MC1 Columbia University<br>Department: 400200X A&S EVP Administration<br>Location: 01 Moningside<br>Position Number: 20025767 Human Resources Manager<br>Annual Rate: 385,000.00<br>Contrast Period Sat: 30.00 Appointment End Date:<br>Tend Viaw All First I of 12 Last<br>Effective Date: 00/08/2015 Effective Sequence: 0 Department: 400200X<br>Allocation: 100001/203 5333-UR003343-25000-<br>Earnings Code: REG<br>Find First I of 1 Last<br>Combination Code: 100001/203 5333-UR003343-25000-<br>Earnings Code: REG<br>Find First I of 1 Clast<br>Combination Code: 100001/203 5330-UR003343-25000-<br>Earnings Code: REG<br>Find First I of 1 Clast<br>Combination Code: 100001/203 5330-UR003343-25000-<br>Earnings Code: REG<br>Find First I of 1 Clast<br>Combination Code: 100001/203 5330-UR003343-25000-<br>Earnings Code: REG<br>Find First I of 1 Clast<br>Combination Code: 100001/203 5330-UR003343-25000-<br>Earnings Code: REG<br>Find First I of 1 Clast<br>Combination Code: 100001/203 First Period Amount: 32,260.00<br>Find First I of 1 Clast<br>Find First I of 1 Clast<br>Combination Code: 100001/203 S49/UR003343-25000-<br>Combination Code Department: 0025102 RES MS Vivaria<br>% Distribution: 0.00 Combination Code Amount: *Funding End Date: 00/30/2010 E<br>ast Approved By<br>Last Updated On<br>Save and Submit Save for Later<br>Cult Without Saving<br>Combination Code Department: 4002102 A&S EVP Administration<br>% Distribution: 0.00 Combination Code Amount: Funding End Date: 00/30/2010 E<br>ast Approved By<br>Last Updated On<br>Save and Submit Save for Later<br>Cult Without Saving                                                                                                    | Job:       315101       Mgr - Dept Adminis - ADMN         Pay Group:       MO11       Columbia University         Department:       400200X       ASE EVP Administration         Location:       01       Morningside         Pesition Number:       20029707       Human Resources Manager         Annual Rate:       \$50.00       Appointment End Date:         Contract Period Sat:       30.00       Appointment End Date:         Combination Code:       1000001203       53330-UR003343-25000-       End Mark 1 of 12 Last         Combination Code:       1000001203       53330-UR003343-25000-       Earnings Code:       REG         Wo Salary Distribution Info       Find       Find       Find       Find       0.030/2010         Kw Salary Distribution Info       Initiated Date       02/04/2016       Approval Action       Combination Code:       00/00210128         Value       Initiated Date       02/04/2016       Approval Action       Combination Code:       Initiate 02/04/2016         Combination Code:       1000231033       Stot15-UR005374-61000-09000002-01       Image: Image: Image: Image: Image: Image: Image: Image: Image: Image: Image: Image: Image: Image: Image: Image: Image: Image: Image: Image: Image: Image: Image: Image: Image: Image: Image: Image: Image: Image: Image: Image: Image: Image: Image: Image: Image: Image: Image: Image: Image: I                                                                                                    | Job: 315101 Mgr - Dept Admin - ADMN<br>Pay Group: MO1<br>Company: GU1 Columbia University<br>Department: 400200X A&S EVP Administration<br>Construct Ferrical Sat: \$0.00<br>Appointment End Date:<br>Construct Period Sat: \$0.00<br>Appointment End Date:<br>Combination Code: 1000001203<br>S3330-UR003343-25000-<br>Combination Code: 1000001203<br>S3330-UR003343-25000-<br>Find First 1 of 1 Last<br>Combination Code: 1000001203<br>S3330-UR003343-25000-<br>Combination Code: 1000001203<br>S3330-UR003343-25000-<br>Combination Code: 1000001203<br>S3330-UR003343-25000-<br>Combination Code: 100002103<br>S4015-UR00374-0100-<br>Combination Code: 100002103<br>S4015-UR00374-0100-<br>Combination Code: 100002103<br>S4015-UR00374-0100-<br>Combination Code: 100002103<br>S4015-UR00374-0100-<br>Combination Code: 100002103<br>S4015-UR00374-0100-<br>Combination Code: 100002103<br>S4015-UR00374-0100-<br>Combination Code: 100002103<br>S4015-UR00374-0100-<br>Combination Code: 100002103<br>S4015-UR00374-0100-<br>Combination Code: 100002103<br>S4015-UR00374-0100-<br>Combination Code: 100002103<br>S4015-UR00374-01000-<br>Combination Code: 100002103<br>S4015-UR00374-0100-<br>Combination Code: 100002103<br>S4015-UR00374-0100-<br>Combination Code: 100002103<br>S4015-UR00374-0100-<br>Combination Code: 100002103<br>S4015-UR00374-0100-<br>Combination Code: 100002103<br>S4015-UR00374-0100-<br>Combination Code: 1000001203<br>S4015-UR00374-0100-<br>Combination Code: 1000001203<br>S4015-UR00374-0100-<br>Combination Code: 1000001203<br>S4015-UR00374-0100-<br>Combination Code: 1000001203<br>S4015-UR00374-0100-<br>S4015-UR00374-0100-<br>S4015-UR00374-0100-<br>S4015-UR00374-0100-<br>S4015-UR00374-0100-<br>S4015-UR00374-0100-<br>S4015-UR00374-01000-<br>S4015-UR00374-0100-<br>S4015-UR00374-0100-<br>S4015-UR00374-0100-<br>S4015-UR00374-0100-<br>S4015-UR00374-0100-<br>S4015-UR00374-01000-<br>S4015-UR00374-0100-<br>S4015-UR00574-0100-<br>S4015-UR00574-0100-<br>S4015-UR00574-010-<br>S4015-UR00574-0100-<br>S4015-UR00574-0100-<br>S4015-UR00574-0100-<br>S4015-UR00574-0100-<br>S4015-UR00574-0100-<br>S4015-UR00574-010-<br>S4015-UR00574-010-<br>S4015-UR00574-0100-<br>S4015-UR00574-0100-<br>S4015-UR00574-0100-<br>S4015-UR00574-01000-      | UNI:                                                                                                    | cn2183                                                                                                    |                                                                                              |                                                                                                    |
| Pay Group:       MO1       Officers         Company:       CU1       Columbial University         Department:       400200X       A&S EVP Administration         Location:       01       Morningside         Position Number:       20026767       Human Resources Manager         Annual Rate:       \$\$5,000.00       Contract Period Sal:       \$0.0         Contract Period Sal:       \$0.0       Appointment End Date:         Salary Distribution History       Find View All       First @ 1 of 12 @ Last         Effective Date:       09/08/2015       Effective Sequence:       0       Department:       400200X         Allocation       Find       First @ 1 of 1 @ Last       Earnings Code:       REG         % Distribution:       100.000       53330-UR003343-25000-       Funding End Date:       06/30/2016         Sever Salary Distribution Info       Initiated Date:       02/04/2016       Approval Action         Comments:       11/02/2016       Period Amount:       \$2,260.00       Image:         Profile Effective Date:       11/02/2016       Period Amount:       \$2,260.00       Image:         RSD       Image:       No       S2,260.00       Image:       Image:         Profile Effective Date:       11/0                                                                                                    | Exprop:       MO1       Officers         Comparing:       GUI       Columbia University         Department:       400200X       AAS EVP Administration         Location:       01       Morningside         Provision Number:       20020777       Human Resources Manager         Annual Rate:       385,000.000         Combination Sai:       200.000         Combination Code:       1000001203         Distribution:       100.000         Combination Code:       1000001203         Distribution:       100.000         Combination Code:       1000001203         Distribution:       100.000         Vew Salery Distribution Info       Earnings Code::         Initiated Date:       00/000000-01         Bitribution:       11/002/015         Bitribution:       11/002/015         Bitribution:       11/002/015         Bitribution:       11/002/015         Bitribution:       11/002/02/016         Profile Effective Date:       11/002/02/016         Sobistribution:       10/002/016         Sobistribution:       10/002/016         Sobistribution:       10/000         Combination Code:       10/0001203                                                                                                    | Pay Group:       MO1       Officers         Compartment:       400200X       ASE EVP Administration         Location:       0       Morningside         Provide Number:       20020707       Human Resources Manager         Amual Rate:       385,000.00       Appointment End Date:         Contract Period Sat:       90.00       Appointment End Date:         Comparison:       000001203       B3336-UR003343-25000-       Department:       400200X         Allocation:       100.0001203       B3336-UR003343-25000-       Earnings Code:       REG         Visitibution:       100.000       B3336-UR003343-25000-       Earnings Code:       REG         Visitibution:       100.000       B3336-UR003343-25000-       Earnings Code:       REG         Visitibution:       100.000       B3336-UR003343-25000-       Earnings Code:       REG         Visitibution:       100.000       B3336-UR003343-25000-       Earnings Code:       REG         Visitibution:       100.000       Approval Action       Combination Code:       Earnings Code:       REG         Visitibution:       11/02/2015       Period Amount:       \$2,250.00       Earnings Code:       Earnings Code:       Earnings Code:       Earnings Code:       Earnings Code:       Earning                                                                                                    | Period Groups: MO1 Officers<br>Comparing: CU1 Columbia University<br>Department: 400200X AAS EVP Administration<br>Desition Number: 20020767<br>Annual Rate: 585.00.00<br>Contract Period Sat: 50.00 Appointment End Date:<br>Bissibution History Find   View All First 1 of 12 Last<br>Effective Date: 00/08/2015 Effective Sequence: 0 Department: 400200X<br>Allocation<br>Find First 1 of 12 Last<br>Effective Date: 1000001203 B3330-UR00343-25000-<br>Substitution: 100.000 B3330-UR00343-25000-<br>Termings Code: REG<br>Substitution: 100.000 B3330-UR00343-25000-<br>Termings Code: REG<br>Substitution: 100.000 B3330-UR00343-25000-<br>Termings Code: REG<br>Substitution: 100.000 B3330-UR00343-25000-<br>Termings Code: REG<br>Substitution: 100.000 B3330-UR00343-25000-<br>Termings Code: REG<br>Substitution: 100.000 B3330-UR00343-25000-<br>Comments:<br>Find First 1 of 1 Last<br>Frofile Effective Date: 11002015 IS Period Amount: S2250.000<br>Substitution: 50.00 Combination Code Amount: S2250.0000000-01<br>Combination Code: 10000231033 S4015-UR003343-261000-0000000-01<br>Combination Code Department: 0025102 RES MS Vivaria<br>Substitution: 50.00 Combination Code Amount: Funding End Date: 00302010 S<br>Sa30-UR0034343-25000-0000000-01<br>Combination Code: 100002103 S430-UR003343-261000-0000000-01<br>Combination Code Department: 4002102 AAS UVeria<br>Sast Approved By Last Updated On<br>Save and Submit Save for Later<br>Combination Code Amount: Funding End Date: 00302010 S<br>Save and Submit Save for Later<br>Combination Code Department: 400210 Association States Dy putting in the '*Profile Effective Date<br>Effective Date can be one of the following:                                                                                                    | Job:                                                                                                    | 315101                                                                                                    | Mgr - Dept Admin - ADN                                                                       | MN                                                                                                    |
| Company:       CU1       Columbia University         Department:       400200X       A&S EVP Administration         Location:       01       Morningside         Position Number:       20026787       Human Resources Manager         Annual Rate:       S85,00.00         Contract Period Sal:       \$0.00       Appointment End Date:         Salary Distribution History       Find   View All       First @ 1 of 12 @ Last         Effective Date:       09/08/2015       Effective Sequence:       0       Department:       400200X         Allocation       Find       First @ 1 of 12 @ Last       Effective Date:       09/08/2015       Effective Sequence::       0       Department:       400200X         Allocation       Find       First @ 1 of 12 @ Last       Effective Date::       09/08/2015       Effective Sequence::       0       Department:       400200X         Allocation       1000001203       53330-UR003343-25000-       Earnings Code::       REG       %////////////////////////////////////                                                                                                    | Company:       CU1       Columbia University         Department:       400200X       ASS EVP Administration         Location:       01       Memingside         Position Number:       20027677       Human Resources Manager         Annual Rate:       \$85,000.00       Appointment End Date:       400200X         Contract Period Sat:       \$90.00       Appointment End Date:       400200X         Salary Distribution Flatory       Find (First 1 of 12)       Last         Effective Date:       09005/2015       Effective Sequence::       0       Department::       400200X         Microstion       Code:       1000001203       53330-UR003343-25000-       Earnings Code::       REG         % bistribution:       100.0001203       53330-UR003343-25000-       Earnings Code::       REG         % bistribution:       100.0001203       00000000-01       Earnings Code::       REG         % bistribution:       11/02/2015       B       Period Amount:       \$2,250.00       Image:         * State       No       Find       First 1 of 1 * Last       Earnings Code::       REG         * for file Effective Date:       11/02/2016       B       Period Amount:       \$2,250.00       Image:         * fore file Effective Date:<                                                                                                    | Company:       CU1       Columbia University         Department:       400200X       ASS EVP Administration         Location:       01       Mominguide         Position Number:       20020777       Human Resources Manager         Annual Rate:       285,000.00         Contract Period Sal:       20.00       Appointment End Date:         Islany Distribution History       Find   View All       First @ 1 of 1 2 & Last         Effective Date:       000002015       Effective Sequence:       0         Visitibution:       1000001203       E3330-UR003343-25000-       Find       First @ 1 of 1 & Last         Combination Code:       1000001203       E3330-UR003343-25000-       Find Date:       00/30/2010         Kex Salary Distribution       1000001203       E3330-UR003343-25000-       Find       First @ 1 of 1 @ Last         Combination Code:       10002103       Approval Action       Find       First @ 1 of 1 @ Last         Yes No       No       Find       First @ 1 of 1 @ Last       Earnings Code:       # Of 30/2010         Yes No       No       Find       First @ 1 of 2 @ Last       # Of 30/2010       # Of 30/2010       # Of 30/2010       # Of 30/2010       # Of 30/2010       # Of 30/2010       # Of 30/2010       # Of 30/2010                                                                                                    | Company:       CU1       Columbia University         Department:       400200X       A&S EVP Administration         Location:       01       Momingaide         Position Number:       20020707       Human Resources Manager         Annual Rate:       \$85,000.00       Appointment End Date:         Contract Period Sat:       90.00       Appointment End Date:         Combination Code:       100001203       \$3330-UR003343-25000-       Earing Scode:       REG         % Distribution Hit       100.001       \$3330-UR003343-25000-       Earing Scode:       REG         % Distribution Info       Initiated Date       00/02/018       Period Amount:       \$2,260.01       Earing End Date:       00/02/02/10         Initiated Date       02/04/2018       Period Amount:       \$2,260.01       Earing       Earing First 1 of 1 & Last         Visition Code:       1000231033       \$4615-UR00374-6100-00000002-01       Earing       Earing in the 's provid Code in the interest in the interest in the intere                                                                                                    | Pay Group:                                                                                                    | MO1                                                                                                    | Officers                                                                                     |                                                                                                    |
| Department:       400200X       A&S EVP Administration         Location:       01       Morningside         Position Number:       20026767       Human Resources Manager         Annual Rate:       \$\$85,000.00         Contract Period Sat:       \$0.00       Appointment End Date:         Salary Distribution History       Find   View All       First ● 1 of 12 ● Last         Effective Date:       09/08/2015       Effective Sequence:       0       Department:       400200X         Allocation       Find       Find       Find       Find       1 of 1 ● Last         Combination Code:       1000001283       53330-UR003343-25000-       Earnings Code:       REG         % Distribution:       1000.000       B00000000-01       Find       Find       Find       0/30/2010         Very Salary Distribution Info       Initiated Date:       0/30/2016       Approval Action       Comments:         Salary Distribution Info       Initiated The Code:       11/02/2015       Period Amount:       \$2,250.00       I of 1 ● Last         Combination Code:       11/02/2015       Period Amount:       \$2,250.00       I of 1 ● Last         Profile Effective Date:       11/02/2015       Period Amount:       \$2,250.00       I of 1 ● Last                                                                                                    | Department: 400200X A&S EVP Administration   Location: 01 Meministration   Position Number: 20028787 Human Resources Manager   Annual Rate: 585.00.00   Contract Period Sat: \$0.00   Pointment End Date: 00082015   Effective Date: 00082015   Combination Code: 1000001283   53330-UR003343-25000- 00080000-01   Find Find   Find Find   Modeling End Date: 00/08/2015   Salary Distribution History Effective Sequence:   0 Department:   1000001283 53330-UR003343-25000-   % Distribution: 1000001283   53330-UR003343-25000- Find   Find First © 1 of 1 © Last   Initiated Date 02/08/2016   Approval Action Second   Combination Code: 100201283   Point Find   Find First © 1 of 1 © Last   Profile Effective Date: 11/02/2016   Approval Action Second   Combination Code: 100231033   Std15-UR003343-25000-00000002-01   Combination Code 100001283   Std15-UR003343-25000-00000002-01   Combination Code 100001283   Std15-UR003343-25000-00000000-01   Combination Code 100001283   Std15-UR003343-25000-00000000-01   Combination Code 100001283   Std15-UR003343-25000-00000000-01   Combination Code 100001283 <tr< td=""><td>Department:       400200X       A&amp;S EVP Administration         Location:       0       Momingide         Position Number:       20020707       Human Resources Manager         Annual Rate:       \$\$85,000.00         Contract Period Sal:       \$0,00       Appointment End Date:         Indext Period Sal:       \$0,00       Appointment End Date:         Contract Period Sal:       \$0,00       Bassources Manager         Allocation       Ge/08/2015       Effective Sequence:       0       Department:       40020X         Allocation       00000000-01       Bassources Manager       Errings Code:       REG         Allocation       1000001203       Bassources Manager       Errings Code:       REG         'b Distribution:       100.000       Bassources Manager       Errings Code:       REG         'b Distribution:       100.000       Bassources Manager       Errings Code:       REG         'b Distribution:       100.000       Bassources Manager       Errings Code:       REG         'b Distribution:       100.000       Bassources Manager       Errings Code:       REG         'b Distribution:       Image: Manager Manager Manager Manager Manager Manager Manager Manager Manager Manager Manager Manager Manager Manager Manager Manager Manager Manager Manager Manage</td><td>Department: 400200X   Location: 01   Morningside   Position Number: 20026767   Human Resources Manager   Annual Rate: \$\$50,00.00   Contract Period Sat: \$0.00   Appointment End Date:   Combination Code: 000001203   Bissibution: 1000001203   Bissibution: 1000231033   Profile Effective Date: 11/02/2015   Profile Effective Date: 11/02/2015   Profile Effective Date: 11/02/2015   Profile Effective Date: 1000231033   Station Code: 10000231033   Station Code: 10000231033   Station Code: 10000231033   Station Code: 10000231033   Station Code: 10000231033   Station Code: 1000023103   Station Code: 1000023103   Station Code: 1000023103   Station Code: 1000023103   Station Code: 1000023103   Station C</td><td>Company:</td><td>CU1</td><td>Columbia University</td><td></td></tr<>                                                                                                    | Department:       400200X       A&S EVP Administration         Location:       0       Momingide         Position Number:       20020707       Human Resources Manager         Annual Rate:       \$\$85,000.00         Contract Period Sal:       \$0,00       Appointment End Date:         Indext Period Sal:       \$0,00       Appointment End Date:         Contract Period Sal:       \$0,00       Bassources Manager         Allocation       Ge/08/2015       Effective Sequence:       0       Department:       40020X         Allocation       00000000-01       Bassources Manager       Errings Code:       REG         Allocation       1000001203       Bassources Manager       Errings Code:       REG         'b Distribution:       100.000       Bassources Manager       Errings Code:       REG         'b Distribution:       100.000       Bassources Manager       Errings Code:       REG         'b Distribution:       100.000       Bassources Manager       Errings Code:       REG         'b Distribution:       100.000       Bassources Manager       Errings Code:       REG         'b Distribution:       Image: Manager Manager Manager Manager Manager Manager Manager Manager Manager Manager Manager Manager Manager Manager Manager Manager Manager Manager Manager Manage                                                                                                    | Department: 400200X   Location: 01   Morningside   Position Number: 20026767   Human Resources Manager   Annual Rate: \$\$50,00.00   Contract Period Sat: \$0.00   Appointment End Date:   Combination Code: 000001203   Bissibution: 1000001203   Bissibution: 1000231033   Profile Effective Date: 11/02/2015   Profile Effective Date: 11/02/2015   Profile Effective Date: 11/02/2015   Profile Effective Date: 1000231033   Station Code: 10000231033   Station Code: 10000231033   Station Code: 10000231033   Station Code: 10000231033   Station Code: 10000231033   Station Code: 1000023103   Station Code: 1000023103   Station Code: 1000023103   Station Code: 1000023103   Station Code: 1000023103   Station C                                                                                                    | Company:                                                                                                    | CU1                                                                                                    | Columbia University                                                                          |                                                                                                    |
| Location: 01 Morningside<br>Position Number: 20026767 Human Resources Manager<br>Annual Rate: \$85,000.00<br>Contract Period 5at: \$0.00 Appointment End Date:<br>Salary Distribution History Find   View All First @ 1 of 12 @ Last<br>Effective Date: 00/08/2015 Effective Sequence: 0 Department: 400200X<br>Allocation Find First @ 1 of 1 @ Last<br>Combination Code: 1000001283 53330-UR003343-25000-<br>% Distribution: 100.000 503000000-01 Earnings Code: REG<br>% Distribution: 100.000 503000000-01 Earnings Code: REG<br>Funding End Date: 08/30/2018<br>Here Salary Distribution Info<br>Initiated Date 02/04/2016 Approval Action<br>Comments:<br>Profile Effective Date: 11/02/2015 # Period Amount: 32.250.00 # =<br>Find First @ 1 of 1 @ Last<br>Profile Effective Date: 1000231033 @ S4815-UR003343-481000-09000002-01 # =<br>RSD @ Yes No<br>Niloceation Code: 1000231033 @ S4815-UR003343-481000-09000002-01 # =<br>% Distribution: 00.00 Combination Code Amount: *Funding End Date: 00/30/2010 # =<br>% Distribution: 00.00 Combination Code Amount: *Funding End Date: 00/30/2010 # =<br>Combination Code: 1000001283 \$ 53330-UR003343-25000-00000000-01 # = =<br>% Distribution: 00.00 Combination Code Amount: *Funding End Date: 00/30/2010 # =<br>% Distribution: 00.00 Combination Code Amount: *Funding End Date: 00/30/2010 # =<br>% Distribution: 00.00 Combination Code Amount: *Funding End Date: 00/30/2010 # =<br>% Distribution: 00.00 Combination Code Amount: *Funding End Date: 00/30/2010 # =<br>% Distribution: 00.00 Combination Code Amount: *Funding End Date: 00/30/2010 # =<br>% Distribution: 00.00 Combination Code Amount: *Funding End Date: 00/30/2010 # =                                                                                                    | Location:       01       Morningside         Position Number:       20020767       Human Resources Manager:         Annual Rate:       885.000.00         Contract Period Sai:       90.00       Appointment End Date:         Salary Distribution History       Find   View All       First 1 of 12 Last         Effective Date:       00/08/2015       Effective Sequence:       0       Department:       400200X         Annual Rate:       00/08/2015       Effective Sequence:       0       Department:       400200X         Annual Rate:       00/08/2015       Effective Sequence:       0       Department:       400200X         Annual Rate:       00/08/2015       Signonuclean Sequence:       0       Department:       40020X         Annual Rate:       00/08/2016       Signonuclean Sequence:       0       Department:       40020X         Annual Rate:       00/08/2016       Signonuclean Sequence:       0       Department:       40020X         No       Indication       Combination Code:       1000001203       Signonuclean Sequence:       Find       Find       Find       Find       Find       Find       Find       Find       Find       Find       Find       Find       Find       Find       Find <t< td=""><td>Location:       01       Mominguide         Position Number:       20020707       Human Resources Manager         Annual Rate:       \$\$5,000.00       Appointment End Date:       1 of 12 &amp; Last         Contract Period Sai:       20,000       Appointment End Date:       0 00000000         Effective Date:       0 000001203       8330-UR003343-25000-       Earnings Code:       REG         * Distribution:       100.0001203       8330-UR003343-25000-       Earnings Code:       REG         * Distribution:       100.0001203       8330-UR003343-25000-       Earnings Code:       REG         * Distribution:       100.0001203       8330-UR003343-25000-       Earnings Code:       REG         * Distribution:       100.0001203       8330-UR003343-25000-       Earnings Code:       REG         * Profile Effective Date:       11/02/2015       Period Amount:       \$2,250.00       Image: Profile Effective Date:       1000231033       \$4815-UR005374-81000-09000002-01       Image: Profile Effective Date:       1000021203       \$4815-UR005374-81000-090000002-01       Image: Profile Effective Date:       1000001203       \$3330-UR003343-25000-00000000-01       Image: Profile Effective Date:       1000001203       \$3330-UR003343-25000-00000000-01       Image: Profile Effective Date:       S000000000-01       Image: Profile Effective Date:       <td< td=""><td>Losation: 01 Morningside<br/>Position Number: 20025757<br/>Annual Rate: 25025757<br/>Annual Rate: 25025757<br/>Annual Rate: 25025757<br/>Annual Rate: 25025757<br/>Annual Rate: 25025757<br/>Annual Rate: 25025757<br/>Annual Rate: 25025757<br/>Annual Rate: 25025757<br/>Annual Rate: 25025757<br/>Annual Rate: 25025757<br/>Annual Rate: 25025757<br/>Find First 1 of 12 Last<br/>Effective Date: 09/08/2015 Effective Sequence: 0 Department: 40020X<br/>Allocation<br/>Combination Code: 1000001203 <u>5330-UR003343-25000-<br/>50000000-01</u><br/>End First 1 of 12 Last<br/>Find First 1 of 12 Last<br/>First 1 of 12 Last<br/>First 1 of 12 Last<br/>First 1 of 12</td><td>Department:</td><td>400200X</td><td>A&amp;S EVP Administration</td><td>n</td></td<></td></t<> | Location:       01       Mominguide         Position Number:       20020707       Human Resources Manager         Annual Rate:       \$\$5,000.00       Appointment End Date:       1 of 12 & Last         Contract Period Sai:       20,000       Appointment End Date:       0 00000000         Effective Date:       0 000001203       8330-UR003343-25000-       Earnings Code:       REG         * Distribution:       100.0001203       8330-UR003343-25000-       Earnings Code:       REG         * Distribution:       100.0001203       8330-UR003343-25000-       Earnings Code:       REG         * Distribution:       100.0001203       8330-UR003343-25000-       Earnings Code:       REG         * Distribution:       100.0001203       8330-UR003343-25000-       Earnings Code:       REG         * Profile Effective Date:       11/02/2015       Period Amount:       \$2,250.00       Image: Profile Effective Date:       1000231033       \$4815-UR005374-81000-09000002-01       Image: Profile Effective Date:       1000021203       \$4815-UR005374-81000-090000002-01       Image: Profile Effective Date:       1000001203       \$3330-UR003343-25000-00000000-01       Image: Profile Effective Date:       1000001203       \$3330-UR003343-25000-00000000-01       Image: Profile Effective Date:       S000000000-01       Image: Profile Effective Date: <td< td=""><td>Losation: 01 Morningside<br/>Position Number: 20025757<br/>Annual Rate: 25025757<br/>Annual Rate: 25025757<br/>Annual Rate: 25025757<br/>Annual Rate: 25025757<br/>Annual Rate: 25025757<br/>Annual Rate: 25025757<br/>Annual Rate: 25025757<br/>Annual Rate: 25025757<br/>Annual Rate: 25025757<br/>Annual Rate: 25025757<br/>Annual Rate: 25025757<br/>Find First 1 of 12 Last<br/>Effective Date: 09/08/2015 Effective Sequence: 0 Department: 40020X<br/>Allocation<br/>Combination Code: 1000001203 <u>5330-UR003343-25000-<br/>50000000-01</u><br/>End First 1 of 12 Last<br/>Find First 1 of 12 Last<br/>First 1 of 12 Last<br/>First 1 of 12 Last<br/>First 1 of 12</td><td>Department:</td><td>400200X</td><td>A&amp;S EVP Administration</td><td>n</td></td<> | Losation: 01 Morningside<br>Position Number: 20025757<br>Annual Rate: 25025757<br>Annual Rate: 25025757<br>Annual Rate: 25025757<br>Annual Rate: 25025757<br>Annual Rate: 25025757<br>Annual Rate: 25025757<br>Annual Rate: 25025757<br>Annual Rate: 25025757<br>Annual Rate: 25025757<br>Annual Rate: 25025757<br>Annual Rate: 25025757<br>Find First 1 of 12 Last<br>Effective Date: 09/08/2015 Effective Sequence: 0 Department: 40020X<br>Allocation<br>Combination Code: 1000001203 <u>5330-UR003343-25000-<br/>50000000-01</u><br>End First 1 of 12 Last<br>Find First 1 of 12 Last<br>First 1 of 12 Last<br>First 1 of 12 Last<br>First 1 of 12 | Department:                                                                                                    | 400200X                                                                                                    | A&S EVP Administration                                                                       | n                                                                                                    |
| Position Number:       20026767       Human Resources Manager         Annual Rate:       \$\$65,000.00         Contract Period Sal:       \$0.00       Appointment End Date:         Salary Distribution History       Find [View All First @ 1 of 12 @ Last         Effective Date:       09/08/2015       Effective Sequence:       0       Department:       400200X         Allocation       Find       First @ 1 of 1 @ Last         Combination Code:       1000001283       \$3330-UR003343-25000-       Earnings Code::       REG         % Distribution:       100.000       \$0000000-01       Earnings Code::       REG         % Distribution:       100.000       \$0000000-01       Earnings Code::       REG         % Distribution Info       Initiated Date:       08/30/2016       Find       First @ 1 of 1 @ Last         Comments:       Initiated Date:       02/04/2016       Approval Action       Earnings Code::       REG         % Distribution Code:       11/02/2015       Period Amount:       \$2,250.00       Imit       Imit         % Distribution:       50.00       Combination Code:       1000231033       \$4615-UR005374-61000-09000002-01       Imit       Imit         % Distribution:       100221023       \$4616-UR005374-61000-09000002-01       Imit </td <td>Pesition Number:       20020767       Human Resources Manager         Annual Rate:       \$85,00.00         Contract Period Sai:       \$0.00       Appointment End Date:         Salary Distribution History       Find [View All First 1 of 12 Last         Effective Date:       00/08/2015       Effective Sequence:       0       Department:       400200X         Allocation       0       00/08/2015       Effective Sequence:       0       Department:       400200X         Allocation       0       00/08/2015       Effective Sequence:       0       Department:       400200X         Allocation       0       00/08/2015       Effective Sequence:       0       Department:       400200X         Allocation       1000001203       \$3330_UR003343_25000-       Earnings Code:       REG         *Solution:       100.000       B0000000-01       Find       First 1 of 1 * Last         Initiated Date       02/04/2016       Approval Action       Comments:         Profile Effective Date:       11/02/2015       Period Amount:       \$2/200.0*       ************************************</td> <td>Perition Number:       20026767       Human Resources Manager         Annual Rate:       \$\$\$0.00       Appointment End Date:         Contract Period Sal:       \$0.00       Appointment End Date:       0002000         Allocation       Find   View All       First 1 of 12 &amp; Last         Effective Date:       00008/2015       Effective Sequence:       0       Department:       400200X         Allocation       Find       Find       Find       Find 1 of 1 and       Last         Combination Code:       1000001203       \$3330-UR003343-25000-0       Find       Find</td> <td>Pesition Number: 2002707 Human Resources Manager<br/>Annual Rate: 355,000.00<br/>Contract Period Sal: 30.00 Appointment End Date:<br/>Editor United Sal: 30.00 Appointment End Date:<br/>Effective Date: 0e/08/2015 Effective Sequence: 0 Department: 400200X<br/>Allocation<br/>Find First 1 of 12 Last<br/>Combination Code: 1000001203 53330-UR003343-25000-<br/>W Distribution: 100.000<br/>Evaluation End Date: 00/30/2018<br/>Evaluation End Date: 00/30/2018<br/>Evaluation Code: 1000001203 53330-UR003343-25000-<br/>Thild First 1 of 1 Last<br/>Evaluation End Date: 00/30/2018<br/>Evaluation Code: 1000001203 First Period Amount: 32.250.00<br/>Find First 1 of 1 Last<br/>Combination Code Department: 4022102 RES MS Vivaria<br/>% Distribution: 0.00 Combination Code Amount: *Funding End Date: 00/30/2018 (Combination Code Department: 4002102 ASS EVP Administration<br/>% Distribution: 0.00 Combination Code Amount: *Funding End Date: 00/30/2018 (Combination Code Department: 4002102 ASS EVP Administration<br/>% Distribution: 0.00 Combination Code Amount: *Funding End Date: 00/30/2018 (Combination Code Department: 4002102 ASS EVP Administration<br/>% Distribution: 0.00 Combination Code Amount: *Funding End Date: 00/30/2018 (Combination Code Department: 4002102 ASS EVP Administration<br/>% Distribution: 0.00 Combination Code Amount: *Funding End Date: 00/30/2018 (Combination Code Department: 4002102 ASS EVP Administration<br/>% Distribution: 0.00 Combination Code Amount: *Funding End Date: 00/30/2018 (Combination Code Department: 4002102 ASS EVP Administration<br/>% Distribution: 0.00 Combination Code Amount: *Funding End Date: 00/30/2018 (Combination Code Department: 4002102 ASS EVP Administration<br/>% Distribution: 0.00 Combination Code Amount: *Funding End Date: 00/30/2018 (Combination Code Department: 4002102 ASS EVP Administration<br/>% Distribution: 0.00 Combination Code Amount: *Funding End Date: 00/30/2018 (Combination Code Amount: *Funding End Date: 00/30/2018 (Combination Code Department: 4002102 ASS EVP Administration<br/>% Distribution: 0.00 Combination Code Amount: *Funding End Date: 00/30/2018 (Comb</td> <td>Location:</td> <td>01</td> <td>Morningside</td> <td></td> | Pesition Number:       20020767       Human Resources Manager         Annual Rate:       \$85,00.00         Contract Period Sai:       \$0.00       Appointment End Date:         Salary Distribution History       Find [View All First 1 of 12 Last         Effective Date:       00/08/2015       Effective Sequence:       0       Department:       400200X         Allocation       0       00/08/2015       Effective Sequence:       0       Department:       400200X         Allocation       0       00/08/2015       Effective Sequence:       0       Department:       400200X         Allocation       0       00/08/2015       Effective Sequence:       0       Department:       400200X         Allocation       1000001203       \$3330_UR003343_25000-       Earnings Code:       REG         *Solution:       100.000       B0000000-01       Find       First 1 of 1 * Last         Initiated Date       02/04/2016       Approval Action       Comments:         Profile Effective Date:       11/02/2015       Period Amount:       \$2/200.0*       ************************************                                                                                                    | Perition Number:       20026767       Human Resources Manager         Annual Rate:       \$\$\$0.00       Appointment End Date:         Contract Period Sal:       \$0.00       Appointment End Date:       0002000         Allocation       Find   View All       First 1 of 12 & Last         Effective Date:       00008/2015       Effective Sequence:       0       Department:       400200X         Allocation       Find       Find       Find       Find 1 of 1 and       Last         Combination Code:       1000001203       \$3330-UR003343-25000-0       Find       Find                                                                                                    | Pesition Number: 2002707 Human Resources Manager<br>Annual Rate: 355,000.00<br>Contract Period Sal: 30.00 Appointment End Date:<br>Editor United Sal: 30.00 Appointment End Date:<br>Effective Date: 0e/08/2015 Effective Sequence: 0 Department: 400200X<br>Allocation<br>Find First 1 of 12 Last<br>Combination Code: 1000001203 53330-UR003343-25000-<br>W Distribution: 100.000<br>Evaluation End Date: 00/30/2018<br>Evaluation End Date: 00/30/2018<br>Evaluation Code: 1000001203 53330-UR003343-25000-<br>Thild First 1 of 1 Last<br>Evaluation End Date: 00/30/2018<br>Evaluation Code: 1000001203 First Period Amount: 32.250.00<br>Find First 1 of 1 Last<br>Combination Code Department: 4022102 RES MS Vivaria<br>% Distribution: 0.00 Combination Code Amount: *Funding End Date: 00/30/2018 (Combination Code Department: 4002102 ASS EVP Administration<br>% Distribution: 0.00 Combination Code Amount: *Funding End Date: 00/30/2018 (Combination Code Department: 4002102 ASS EVP Administration<br>% Distribution: 0.00 Combination Code Amount: *Funding End Date: 00/30/2018 (Combination Code Department: 4002102 ASS EVP Administration<br>% Distribution: 0.00 Combination Code Amount: *Funding End Date: 00/30/2018 (Combination Code Department: 4002102 ASS EVP Administration<br>% Distribution: 0.00 Combination Code Amount: *Funding End Date: 00/30/2018 (Combination Code Department: 4002102 ASS EVP Administration<br>% Distribution: 0.00 Combination Code Amount: *Funding End Date: 00/30/2018 (Combination Code Department: 4002102 ASS EVP Administration<br>% Distribution: 0.00 Combination Code Amount: *Funding End Date: 00/30/2018 (Combination Code Department: 4002102 ASS EVP Administration<br>% Distribution: 0.00 Combination Code Amount: *Funding End Date: 00/30/2018 (Combination Code Department: 4002102 ASS EVP Administration<br>% Distribution: 0.00 Combination Code Amount: *Funding End Date: 00/30/2018 (Combination Code Amount: *Funding End Date: 00/30/2018 (Combination Code Department: 4002102 ASS EVP Administration<br>% Distribution: 0.00 Combination Code Amount: *Funding End Date: 00/30/2018 (Comb                                                                                                    | Location:                                                                                                    | 01                                                                                                    | Morningside                                                                                  |                                                                                                    |
| Annual Rate: \$85,000.00<br>Contract Period Sal: \$0.00 Appointment End Date:<br>Salary Distribution History Find First @ 1 of 12 @ Last<br>Effective Date: 00/08/2015 Effective Sequence: 0 Department: 400200X<br>Allocation Code: 1000001203 53330-UR003343-25000-<br>% Distribution: 100.000 Base Sequence: 0 Department: 400200X<br>Earnings Code: REG<br>% Distribution Info<br>Initiated Date: 02/04/2016 Approval Action<br>Comments:<br>Find First @ 1 of 1 @ Last<br>Find First @ 1 of 1 @ Last<br>Find First @ 1 of 1 @ Last<br>Period Amount: \$2,250.00 @<br>Allocation Code: 1000231033 @ S4015-UR005374-01000-09000002-01 @<br>Allocation Code: 1000231033 @ S4015-UR005374-01000-09000002-01 @<br>% Distribution: 000 Combination Code Amount: *Funding End Date: 00/30/2010 @<br>% Distribution: 50.00 Combination Code Amount: *Funding End Date: 00/30/2010 @<br>% Distribution: 50.00 Combination Code Amount: *Funding End Date: 00/30/2010 @                                                                                                    | Annual Rate:       S85,000.00         Contrast Period Sa:       30,00         Appointment End Date:       Department:         Salary Distribution History       Find [View All First 1 of 12 Last         Effective Date:       09/08/2015       Effective Sequence:       0       Department:       400200X         Allocation       Combination Code:       1000001203       53330-UR003343-25000-       Earnings Code:       REG         's Distribution:       100.000       Base on the second code:       REG       Find       First 1 of 1 Last         New Salary Distribution Info       Initiated Date 02/04/2018       Approval Action       Earnings Code:       REG         New Salary Distribution Info       Initiated Date 02/04/2018       Period Amount:       \$2.200.00       \$2.200.00         New Salary Distribution Info       Initiated Date 02/04/2018       Period Amount:       \$2.200.00       \$2.200.00         Initiated Date 02/04/2018       Second Amount:       \$2.200.00       \$2.200.00       \$2.200.00       \$2.200.00         Initiated Date 02/04/2018       Second Amount:       \$2.200.00       \$2.200.00       \$2.200.00       \$2.200.00       \$2.200.00       \$2.200.00       \$2.200.00       \$2.200.00       \$2.200.00       \$2.200.00       \$2.200.00       \$2.200.00       \$2.200                                                                                                    | Annual Rate:       SSS.000.00         Contract Period Siz:       S0.00       Appointment End Date:         Islany Distribution History       Find   View All First 1 of 12 Last         Effective Date:       00/08/2015       Effective Sequence:       0       Department:       400200X         Allocation       Find       First 1 of 12 Last       Earnings Code:       REG         '& Distribution:       1000001283       53330-UR003343-25000-       Earnings Code:       REG         '& Distribution:       1000001283       53330-UR003343-25000-       Funding End Date:       08/30/2010         tew Salary Distribution Info       Initiated Date       02/04/2016       Approval Action         Combination Code:       11/02/2018       Period Amount:       32.250.00       Image: 12.0f2 Last         Allocation       Find       First I 1.0f1 Last       East       Image: 12.0f2 Last         Combination Code:       11/02/2018       Period Amount:       32.250.00       Image: 12.0f2 Last         Combination Code:       1000231033       54615-UR003343-25000-00000000-01       Image: 12.0f2 Last         Combination Code:       100023103       5330-UR003343-25000-00000000-01       Image: 12.0f2 Last         Combination Code:       1000001283       5330-UR003343-25000-000000000-01                                                                                                    | Annual Rate: S85,000.00<br>Contrast Period Sa: S0,00<br>Appointment End Date:<br>Effective Date: 00/08/2015 Effective Sequence: 0 Department: 400200X<br>Alocation<br>Combination Code: 1000001203 53330-UR003343-25000-<br>Busitibution: 100.000<br>End Date: 02/04/2016<br>Combination Code: 10002010<br>Busitibution: 52,250.00<br>Combination Code: 11/02/2016 Period Amount: 52,250.00<br>Combination Code: 1000231033 C End Date: 00/30/2010<br>End Date: 02/04/2016<br>Combination Code: 1000231033 C End Date: 00/30/2010<br>Combination Code: 1000231033 C End S Stats-UR005374-81000-00000002-01<br>Combination Code: 1000231033 C End S Stats-UR005374-81000-00000002-01<br>Combination Code: 1000231033 C End S Stats-UR005374-81000-00000002-01<br>Combination Code: 1000231033 C End S Stats-UR005374-81000-00000000-01<br>Combination Code: 1000231033 C End S Stats-UR005374-81000-00000000-01<br>Combination Code Department: 025102 RES MS Vivaria<br>* Distribution: 000 Combination Code Amount: *Funding End Date: 00/30/2010 F<br>Combination Code Department: 4002102 A&S EVP Administration<br>* Distribution: 000 Combination Code Amount: *Funding End Date: 00/30/2010 F<br>Combination Code Department: 4002102 A&S EVP Administration<br>* Distribution: 000 Combination Code Amount: *Funding End Date: 00/30/2010 F<br>Combination Code Department: 4002102 A&S EVP Administration<br>* Distribution: 000 Combination Code Amount: *Funding End Date: 00/30/2010 F<br>Combination Code Department: 4002102 A&S EVP Administration<br>* Distribution: 000 Combination Code Amount: *Funding End Date: 00/30/2010 F<br>Combination Code Department: 4002102 A&S EVP Administration<br>* Distribution: 000 Combination Code Amount: *Funding End Date: 00/30/2010 F<br>Combination Code Department: 4002102 A&S EVP Administration<br>* Distribution: 000 Combination Code Amount: *Funding End Date: 00/30/2010 F<br>Combination Code Department: 4002102 A&S EVP Administration<br>* Distribution: 000 Combination Code Amount: *Funding End Date: 00/30/2010 F<br>C C C End C End C End C End C End C End C End C End C End C End C End C End C End C End C End C End C End C End C End C End C End C En                                                                     | Position Number:                                                                                                    | 20026767                                                                                                    | Human Resources Man                                                                          | ager                                                                                                    |
| Contract Period Sal:       \$0.00       Appointment End Date:         Salary Distribution History       Find   View All       First @ 1 of 12 @ Last         Effective Date:       09/08/2015       Effective Sequence:       0       Department:       400200X         Allocation       Find       First @ 1 of 1 @ Last       Earnings Code:       REG         % Distribution:       100.000       53330-UR003343-25000-       Earnings Code:       REG         % Distribution info       Initiated Date:       08/08/2016       Approval Action         Comments:       Period Amount:       \$2,250.00       Image: Section Section Sectio                                                                                                    | Contract Period Sa:       \$0.00       Appointment End Date:         Salary Distribution History       Find       Find       Find       1 of 12       Last         Effective Date:       09/08/2015       Effective Sequence:       0       Department:       400200X         Allocation       Find       Find       Find       Find       1 of 12       Last         Combination Code:       1000001203       53330-UR003343-25000-       Earnings Code:       REG         % Distribution:       100.000       Mapproval Action       Earnings Code:       REG         New Salary Distribution Info       Initiated Date       02/04/2018       Approval Action         Comments:       11/02/2015       Period Amount:       \$2,250.00       Image: Period Amount:         RSD       Yes       No       Find       First       1 of 1       Last         Allocation       Effective Date:       11/02/2015       Period Amount:       \$2,250.00       Image: Period Amount:       \$2,250.00       Image: Period Combination Code:       Image: Period Amount:       \$2,250.00       Image: Period Code: Period Amount:       \$2,250.00       Image: Period Code: Period Code: Period Code: Period Code: Period Code: Period Code: Period Code: Period Code: Period Code: Period Code: Period Code: Period Code: Period Code: Period Code: Period Code: Period Code: Perio                                                                                                    | Contract Period Sat: \$0,00       Appointment End Date:         islany Distribution History       Find   View All       First @ 1 of 12 & Last         Effective Date:       09/08/2015       Effective Sequence:       0       Department:       400200X         Allocation       Find       First @ 1 of 12 @ Last       Earnings Code:       REG         Yes       100.000       00000000-01       Earnings Code:       REG         Visitibution:       100.000       Approval Action         Combination Code:       11/02/2015       Period Amount:       \$2,250.00         Visitibution:       11/02/2015       Period Amount:       \$2,250.00         Visitibution:       100/02/2018       Find       First @ 1 of 1 @ Last         Profile Effective Date:       11/02/2015       Period Amount:       \$2,250.00       If If If If If If If If If If If If If I                                                                                                    | Contract Period Sat: 50.00       Appointment End Date:         ialary Distribution Flatory       Find   View All First @ 1012 & Last         Effective Date:       09/08/2015       Effective Sequence:       0       Department:       400200X         Allocation       Find       First @ 1012 & Last       00/08/2015       Effective Sequence:       0       Department:       400200X         Allocation       Find       First @ 1012 & Last       Earnings Code:       REG         Substitution:       100.000       53330-UR003343-25000-       Earnings Code:       REG         Initiated Date       00/08/2015       Bit State       Department:       00/08/2016         Initiated Date       00/08/2016       Approval Action       Find       First @ 1012 & Last         Initiated Date       11/02/2015       Period Amount:       \$2,250.00       Image: S2,250.00         Initiation Code:       11/02/2015       Still - UR005374-61000-00000002-01       Image: S2,250.00       Image: S2,250.00         Combination Code:       100021203       Still - UR005374-61000-00000002-01       Image: S2,250.00       Image: S2,250.00       Image: S2,250.00         Combination Code Department:       0025102       RES MS Vieria       *Funding End Date: 00/30/2010       Image: S330-UR003343-25000-00000000-01       Image:                                                                                                    | Annual Rate:                                                                                                    | \$85,000.00                                                                                                    |                                                                                              |                                                                                                    |
| Salary Distribution History Find View All First 1 of 12 Last   Effective Date: 09/08/2015 Effective Sequence: 0 Department: 400200X   Allocation Find First 1 of 1 Last Last   Combination Code: 1000001203 53330-UR003343-25000-<br>00000000-01 Earnings Code: REG   % Distribution: 100.000 Approval Action   Server Selective Date:   Profile Effective Date: 11/02/2015 Period Amount: \$2,250.00   RSD Yes No   Allocation Find First 1 of 1 Last   Combination Code: 1000231033 Selective Date: \$2,250.00   Profile Effective Date: 11/02/2015 Period Amount: \$2,250.00   RSD Yes No Find First 1 -2 of 2 Last   Combination Code: 1000231033 \$4615-UR005374-61000-09000002-01 Image: Selective Selective Selective Selective Selective Selective:   % Distribution: 50.00 Combination Code Amount: *Funding End Date: 08/30/2016   % Distribution: 50.00 Combination Code Amount: *Funding End Date: 08/30/2016   % Distribution: 50.00 Combination Code Amount: *Funding End Date: 08/30/2016                                                                                                    | Salary Distribution History       Find   View All       First @ 1 of 12 & Last         Effective Date:       00/08/2015       Effective Sequence:       0       Department:       400200X         Naccation       Find       First @ 1 of 1 & Last         Combination Code:       100001203       53330-UR003343-25000-       Bind       Find       First @ 1 of 1 & Last         New Salary Distribution:       100.000       Barrings Code:       REG       Funding End Date:       00/30/2016         New Salary Distribution:       100.000       Barrings Code:       REG       Funding End Date:       00/30/2016         New Salary Distribution Info       Approval Action       Barrings Code:       REG         Comments:       Initiated Date:       02/04/2016       Barrings Code::       REG         Find       First @ 1 of 1 @ Last       Set 1 @ 0 @ 0 @ 0 @ 0 @ 0 @ 0 @ 0 @ 0 @ 0 @                                                                                                    | Balary Distribution History       Find   View All       First @ 1 of 12 @ Last         Effective Date:       09/08/2015       Effective Sequence::       0       Department:       400200X         Allocation       Find       First @ 1 of 12 @ Last       Earnings Code::       HEG       400200X         Combination Code:       1000001203       53330-UR003343-25000-       Earnings Code::       HEG         % Distribution:       100.000       Approval Action       Find       First @ 1 of 1 @ Last         Event       Initiated Date:       02/04/2016       Approval Action         Combination Code:       11/02/2015 (%       Period Amount:       \$2.250.00         Viscosition       Find       First @ 1 of 1 @ Last         Profile Effective Date:       11/02/2015 (%       Period Amount:       \$2.250.00         Viscosition       Combination Code:       1000231033       \$4615-UR005374-61000-09000002-01       Combination Code Department:       0925102       RES MS Vivaria         % Distribution:       50:00       Combination Code:       1000031283       \$3330-UR003343-25000-0000000-01       Combination Code:       Combination Code Amount:       *Funding End Date:       60/30/2010 (%         Statistioution:       50:00       Combination Code:       1000001283       \$3330-UR00343-25000-                                                                                                    | Intervy Distribution History Find   View All First I of 12 Last   Effective Date:   00008/2015 Effective Sequence: 0 Department: 400200X   Find First I of 1 Last   Combination Code: 100001283 53330-UR003343-25000- Find First I of 1 Last   Funding End Date:   00/08/2016 Approval Action   Find First I of 1 Last   Combination Code: 11/02/2016   Approval Action   Combination Code: 11/02/2016   Profile Effective Date:   11/02/2015 Period Amount:   S2 250.00   11/02/2016 Period Amount:   S2 250.00   11/02/2015 Period Amount:   S2 250.00   11/02/2015 Period Amount:   S2 250.00   11/02/2015 Period Amount:   S2 250.00   11/02/2015 Period Amount:   S2 250.00   11/02/2015 Period Amount:   S2 250.00   11/02/2015 Period Amount:   S2 250.00   11/02/2015 Period Amount:   S2 250.00   11/02/2015 Period Amount:   S2 250.00   11/02/2015 Period Amount:   S2 250.00   11/02/2015 Period Amount:   S2 250.00 Output Combination Code: 10/00031033 S4615-UR005374-61000-08000000-01 Combination Code: 10/0001263 S330-UR003343-25000-00000000-01 Combination Code: 10/00001263 S330-UR00343-25000-00000000-01 Combination Code: 10/000001263 S330-UR00                                                                                                    | Contract Period Sal:                                                                                                    | \$0.00                                                                                                    | Appointment End Date                                                                         | B.:                                                                                                    |
| Effective Date:       09/08/2015       Effective Sequence:       0       Department:       400200X         Allocation       Find       First 1 of 1 to Last         Combination Code:       1000001283       53330-UR003343-25000-<br>00000000-01       Earnings Code:       REG         % Distribution:       100.000       Approval Action       Earnings Code:       REG         Initiated Date       02/04/2018       Approval Action       06/30/2018         Comments:       Find       First 1 of 1 to Last         Profile Effective Date:       11/02/2015 is       Period Amount:       \$2,250.00         RSD       Yes       No       Find       First 1-2 of 2 Last         Combination Code:       1000231033       \$4815-UR005374-81000-09000002-01       Image: Combination Code:         Yosination Code:       100002103       \$3330-UR003343-25000-00000002-01       Image: Combination Code:         Yosination Code:       1000001203       \$3330-UR003343-25000-00000000-01       Image: Combination Code:       Image: Combination Code Amount:         Yosination Code:       1000001203       \$3330-UR003343-25000-0000000-01       Image: Combination Code Combination Code Amount:       Youring End Date:       100/00/2018         Yosination Code:       1000001203       \$3330-UR003343-25000-00000000-01       Image:                                                                                                    | Effective Date:       00/08/2015       Effective Sequence:       0       Department:       400200X         All continue       1000001203       53330-UR003343-25000-       Earnings Code:       REG         's Distribution:       1000001203       63300-UR00343-25000-       Earnings Code:       REG         New Salary Distribution Info       Approval Action       Find       First       1 of 1       Last         Initiated Date:       02/04/2016       Approval Action       Size 0.00       Image: Control of 1       Last         Profile       Effective Date:       11/02/2015       Period Amount:       Size 0.00       Image: Control of 1         Profile       Effective Date:       11/02/2015       Period Amount:       Size 0.00       Image: Control of 1         PSD       Yes       No       Find       First       1 of 1       Last         PSD       Yes       No       Find       First       1 of 1       Last         Combination Code:       1000231033       S4015-UR005374-81000-00000002-01       Image: Control of 1 image: Control of 1 image: Cont                                                                                                    | Effective Date:       00/08/2015       Effective Sequence:       0       Department:       400200X         Allocation       Find       Find       Find       1011       Last         Combination Code:       100001203       53330-UR003343-25000-       Earnings Code::       REG         % Distribution:       100.000       Approval Action       Funding End Date:       00/30/2010         kw Salary Distribution Info       Approval Action       Comments:       Find       First 1 of 1 * Last         Profile Effective Date:       11/02/2015       Period Amount:       \$2,250.00       ************************************                                                                                                    | Effective Date: 09/08/2015 Effective Sequence: 0 Department: 400200X Alocation Find First 1 of 1 East Combination Code: 100001203 53330-UR003343-25000- Teamings Code Find First 0 of 3 Date: 00/30/2018 Teamings Code Find First 0 of 1 Last Combination Code: 110022105 Period Amount: 52/2500 OF Teamings Code Find First 1 of 1 Last Combination Code: 1000231033 First Period Amount: 52/2500 OF Teamings Code Find First 1 of 1 Last Combination Code: 1000231033 First Period Amount: 52/2500 OF Team Find First 1 of 2 Last Combination Code: 1000231033 First Period Amount: 52/2500 OF Team Find First 1 of 2 Last Combination Code: 100023103 First Period Amount: 52/2500 OF Team Find First 1 of 2 Last Combination Code: 10002102 RES MS Vivaria First 1 of 2 of 2 Last Combination Code Department: 0025102 RES MS Vivaria First Funding End Date: 0030/2018 First Distribution: 50.00 Combination Code Amount: First Funding End Date: 0030/2018 Teambination Code: 100001203 First Sa330-UR003343-25000-00000000-01 First 1 Date: 0030/2018 First Date: 0030/2018 First Date: 0                                                                                                    | Salary Distribution Histo                                                                                                    | ry                                                                                                    |                                                                                              | Find   View All First 🕚 1 of 12 🕑 La                                                                                                    |
| Allocation Find First I of 1 Last<br>Combination Code: 1000001283 53330-UR003343-25000-<br>00000000-01 Section Earnings Code: REG<br>Funding End Date: 08/30/2018<br>Vew Salary Distribution Info<br>Initiated Date 02/04/2018 Approval Action<br>Comments:<br>Find First I of 1 Last<br>Find First I of 1 Last<br>Find First I of 1 Last<br>Find First I of 1 Last<br>Find First I of 1 Last<br>Period Amount: S2,250.00<br>Allocation<br>Combination Code: 1000231033 S4815-UR005374-81000-09000002-01<br>Combination Code: 1000231033 S4815-UR005374-81000-09000002-01<br>Combination Code: 1000231033 S4815-UR005374-81000-09000002-01<br>Combination Code: 100001283 S330-UR003343-25000-00000000-01<br>Combination Code: 1000001283 S330-UR003343-25000-00000000-01<br>Combination Code Department: 4002102 A&S EVP Administration<br>% Distribution: 50.00 Combination Code Amount *Funding End Date: 08/30/2018 S                                                                                                    | Allocation       Find       Find       Find       first 1 of 1 1 Last         Combination Code:       100.000       53330-UR003343-25000-01       Earnings Code::       REG         New Salary Distribution info       Approval Action       Funding End Date::       00/30/2018         New Salary Distribution Info       Approval Action       Find       First 1 of 1 1 Last         Period Date:       02/204/2018       Approval Action         Solid Date:       02/204/2018       Find       First 1 of 1 1 Last         Period Info       Find       First 1 of 1 2 Last       Find       First 1 of 1 2 Last         Period Receive Date:       11/02/2015 (*       Period Amount:       \$2,250.00       ************************************                                                                                                    | Allocation     Find     First @ 1 of 1 @ Last       Combination Code:     1000001203     53330-UR003343-25000-<br>0000000-01     Earnings Code::     REG       Ye Distribution:     100.000     Rest @ Date:     00/30/2018       Sew Salary Distribution Info     Approval Action       Initiated Date     02/04/2018       Profile Effective Date:     11/02/2015       Yes     No       Allocation     Find       Find     First @ 1 of 1 @ Last       Profile Effective Date:     11/02/2015       Yes     No       Allocation     Find       Combination Code:     1000231033       Statistic Code:     1000231033       Statistic Code:     100001283       Statistic Code:     1000001283       Statistic Code:     1000001283       Statistic Code:     1000001283       Statistic Code:     1000001283       Statistic Code:     1000001283       Statistic Code Department:     4002102       Abs EVP Administration     *Funding End Date:       Statistic Code Department:     4002102       Abs EVP Administration     *Funding End Date:       Statistic Code Department:     4002102       Abs EVP Administration     *Funding End Date:       Save and Submit     Save for Later <td>Allocation       Find       Find       Find       I of 1 to Last         Combination Code:       1000001283       53330-UR003343-25000-<br/>00000000-01       Earnings Code:       REG         Se Distribution:       1000001283       Approval Action       Funding End Date:       00/30/2018         Initiated Date       02/04/2018       Approval Action       Find       First 1 of 1 to Last         Profile Effective Date:       11/02/2015       Period Amount:       \$2,250.00       Image: Code:       Image: Code:</td> <td>Effective Date:</td> <td>09/08/2015</td> <td>Effective Sequence:</td> <td>0 Department: 400200X</td>                                                                                                    | Allocation       Find       Find       Find       I of 1 to Last         Combination Code:       1000001283       53330-UR003343-25000-<br>00000000-01       Earnings Code:       REG         Se Distribution:       1000001283       Approval Action       Funding End Date:       00/30/2018         Initiated Date       02/04/2018       Approval Action       Find       First 1 of 1 to Last         Profile Effective Date:       11/02/2015       Period Amount:       \$2,250.00       Image: Code:       Image: Code:                                                                                                    | Effective Date:                                                                                                    | 09/08/2015                                                                                                    | Effective Sequence:                                                                          | 0 Department: 400200X                                                                                                    |
| Combination Code: 100001263 53330-UR003343-25000-00   % Distribution: 100.000     Holdstribution: 100.000     Approval Action     Comments:     Find     Find <td>Combination Code:       1000001283       53330-URR003343-25000-01       Earnings Code:       REG         % Distribution:       100.000       Approval Action         Initiated Date:       02/04/2018       Approval Action         Comments:       Find       First @ 1 of 1 @ Last         Profile Effective Date:       11/02/2015 %       Period Amount:       \$2,250.00         State       Sector       Find       First @ 1 of 1 @ Last         Profile Effective Date:       11/02/2015 %       Period Amount:       \$2,250.00         State       No       Find       First @ 1 of 1 @ Last         Profile Effective Date:       11/02/2015 %       Period Amount:       \$2,250.00         State       No       Find       First @ 1 of 1 @ Last         Profile Effective Date:       11/02/2015 %       Period Amount:       \$2,250.00         State       No       State       Find       First @ 1 of 1 @ Last         Combination Code:       1000231033       \$4615-UR005374-61000-09000002-01       @ @ @ @ @ @ @ @ @ @ @ @ @ @ @ @ @ @ @</td> <td>Combination Code:       1000001263       \$3330-UR003343-25000-01       Earnings Code:       REG         St Distribution:       100.000       Approval Action         Combination Code:       11/02/2015       Approval Action         Combination Code:       11/02/2015       Period Amount:       32,250.00         Profile Effective Date:       11/02/2015       Period Amount:       32,250.00         Profile Effective Date:       11/02/2015       Period Amount:       32,250.00         Profile Effective Date:       11/02/2015       Period Amount:       32,250.00         Profile Effective Date:       11/02/2015       Period Amount:       32,250.00         Profile Effective Date:       11/02/2015       Period Amount:       32,250.00         Profile Effective Date:       11/02/2015       Period Amount:       32,250.00         Profile Effective Date:       11/02/2015       Period Amount:       32,250.00         Profile Effective Date:       1000231033       \$4815-UR005374-81000-000000002-01       Period         Combination Code:       1000001203       \$53330-UR003343-25000-00000000-01       Period         Combination Code Department:       4002102       A&amp;S EVP Administration       *Funding End Date: 00/30/2010       Period         Approved By       Last Up</td> <td>Combination Code:       1000001283       53330-UHR003343-25000-01       Earnings Code:       REG         Substribution:       100.000       Bobboold       Find       Earnings Code:       REG         Initiated Date       02/04/2016       Approval Action       Find       First 1 of 1 Law         Initiated Date       02/04/2016       Find       First 1 of 1 Law         Initiated Date       02/04/2016       Find       First 1 of 1 Law         Initiated Date       02/04/2016       Find       First 1 of 1 Law         Initiated Date       02/04/2016       Find       First 1 of 1 Law         Initiation Code:       10/022103       54815-UR005374-81000-09000002-01       Image:         Combination Code:       1000231033       54815-UR005374-81000-09000002-01       Image:       Image:         Combination Code:       100023103       54815-UR003343-25000-00000000-01       Image:       Image:       I</td> <td>Allocation</td> <td></td> <td></td> <td>Find First 🕙 1 of 1 🛞 Las</td>                                                                                                    | Combination Code:       1000001283       53330-URR003343-25000-01       Earnings Code:       REG         % Distribution:       100.000       Approval Action         Initiated Date:       02/04/2018       Approval Action         Comments:       Find       First @ 1 of 1 @ Last         Profile Effective Date:       11/02/2015 %       Period Amount:       \$2,250.00         State       Sector       Find       First @ 1 of 1 @ Last         Profile Effective Date:       11/02/2015 %       Period Amount:       \$2,250.00         State       No       Find       First @ 1 of 1 @ Last         Profile Effective Date:       11/02/2015 %       Period Amount:       \$2,250.00         State       No       Find       First @ 1 of 1 @ Last         Profile Effective Date:       11/02/2015 %       Period Amount:       \$2,250.00         State       No       State       Find       First @ 1 of 1 @ Last         Combination Code:       1000231033       \$4615-UR005374-61000-09000002-01       @ @ @ @ @ @ @ @ @ @ @ @ @ @ @ @ @ @ @                                                                                                    | Combination Code:       1000001263       \$3330-UR003343-25000-01       Earnings Code:       REG         St Distribution:       100.000       Approval Action         Combination Code:       11/02/2015       Approval Action         Combination Code:       11/02/2015       Period Amount:       32,250.00         Profile Effective Date:       11/02/2015       Period Amount:       32,250.00         Profile Effective Date:       11/02/2015       Period Amount:       32,250.00         Profile Effective Date:       11/02/2015       Period Amount:       32,250.00         Profile Effective Date:       11/02/2015       Period Amount:       32,250.00         Profile Effective Date:       11/02/2015       Period Amount:       32,250.00         Profile Effective Date:       11/02/2015       Period Amount:       32,250.00         Profile Effective Date:       11/02/2015       Period Amount:       32,250.00         Profile Effective Date:       1000231033       \$4815-UR005374-81000-000000002-01       Period         Combination Code:       1000001203       \$53330-UR003343-25000-00000000-01       Period         Combination Code Department:       4002102       A&S EVP Administration       *Funding End Date: 00/30/2010       Period         Approved By       Last Up                                                                                                    | Combination Code:       1000001283       53330-UHR003343-25000-01       Earnings Code:       REG         Substribution:       100.000       Bobboold       Find       Earnings Code:       REG         Initiated Date       02/04/2016       Approval Action       Find       First 1 of 1 Law         Initiated Date       02/04/2016       Find       First 1 of 1 Law         Initiated Date       02/04/2016       Find       First 1 of 1 Law         Initiated Date       02/04/2016       Find       First 1 of 1 Law         Initiated Date       02/04/2016       Find       First 1 of 1 Law         Initiation Code:       10/022103       54815-UR005374-81000-09000002-01       Image:         Combination Code:       1000231033       54815-UR005374-81000-09000002-01       Image:       Image:         Combination Code:       100023103       54815-UR003343-25000-00000000-01       Image:       Image:       I                                                                                                    | Allocation                                                                                                    |                                                                                                    |                                                                                              | Find First 🕙 1 of 1 🛞 Las                                                                                                    |
| % Distribution:       100.000       0000000-01       Funding End Date:       08/30/2018         New Salary Distribution Info       Approval Action       Approval Action         Initiated Date       02/04/2018       Approval Action         Comments:       Find       First 1 of 1 * Last         Profile Effective Date:       11/02/2015       Period Amount:       \$2,250.00         RSD       Yes       No         Allocation       Find       First 1-2 of 2 * Last         Combination Code:       1000231033       \$4815-UR005374-81000-09000002-01         Combination Code Department:       0925102       RES MS Vivaria         % Distribution:       50.00       Combination Code Amount:       *Funding End Date:         Combination Code:       1000001283       \$3330-UR003343-25000-00000000-01       Image: Combination Code Department:         Combination Code:       1000001283       \$3330-UR003343-25000-00000000-01       Image: Combination Code Department:         Molitation:       50.00       Combination Code Amount:       *Funding End Date:       *Edd/30/2018                                                                                                    | % Distribution: 100.000     % Distribution: 100.000     New Salary Distribution Info     Initiated Date 02/04/2018     Approval Action     Comments:     Profile Effective Date:     11/02/2015        Period Amount:   \$2,250.00     Find   First   1 of 1      Period Amount:   \$2,250.00     Find     Find   First   1 of 1    Last   Profile Effective Date:   1 of 2    Profile Effective Date:   1 of 2    1 of 2    1 of 2                                                                                                    | 96 Distribution:       100.000       Funding End Date:       00/30/2018         Funding End Date:       00/30/2018         Find       Find                                                                                                    | % Distribution:       100.000       0000000-01       Funding End Date:       0000002018         Initiated Date       02/04/2018       Approval Action         Comments:       Find       First 1 of 1       Last         Profile Effective Date:       11/02/2015       Period Amount:       \$2,250.00       ************************************                                                                                                    | Combination Code:                                                                                                    | 1000001263 533                                                                                                 | 30-UR003343-25000-                                                                           | Earnings Code: REG                                                                                                    |
| New Salary Distribution Info   Initiated Date   02/04/2016   Comments:     Find   Find                                                                                                    | New Salary Distribution Info       Approval Action         Initiated Date 02/04/2016       Approval Action         comments:       Find       First 1 of 1 1 area         Profile Effective Date:       11/02/2015 *       Period Amount:       32,250.00         Profile Effective Date:       11/02/2015 *       Period Amount:       32,250.00         Neccetion       Find       First 1 of 1 2 area         Profile Effective Date:       11/02/2015 *       Period Amount:       32,250.00         Noccetion       Find       First 1 -2 of 2 * Last         Combination Code:       1000231033       \$4015-UR005374-61000-00000002-01       ************************************                                                                                                    | Initiated Date       02/04/2018         Comments:       Find       First @ 1 of 1 @ Lat         Profile Effective Date:       11/02/2015 @ Period Amount:       \$2,280.00         SD       Yes       No         Flocation       Find       First @ 1 of 1 @ Lat         Profile Effective Date:       11/02/2015 @ Period Amount:       \$2,280.00         SD       Yes       No         Flocation       Find       First @ 1 - 2 of 2 & Last         Combination Code:       1000231033       \$4615-UR005374-61000-00000002-01         Combination Code Department:       0925102       RES MS Vivaria         % Distribution:       50.00       Combination Code Amount:       *Funding End Date:         Combination Code:       100001263       \$3330-UR003343-25000-00000000-01       @ @ @         Combination Code Department:       4002102       A&S EVP Administration         % Distribution:       50:00       Combination Code Amount:       *Funding End Date:         .ast Approved By       Last Updated On         Save and Submit       Save for Later       Cuit Without Saving                                                                                                    | Initiated Date       02/04/2018         Initiated Date       02/04/2018         Initiated Date       02/04/2018         Initiated Date       02/04/2018         Initiated Date       02/04/2018         Initiated Date       02/04/2018         Initiated Date       02/04/2018         Initiated Date       02/04/2018         Initiated Date       02/04/2018         Initiated Date       02/04/2018         Initiated Date       02/02/018         Initiated Date       02/02/018         Initiated Date       00/000002-01         Initiated Date       00/0000002-01         Initiation Code       1000001203         Initiation Code       000001203         Initiation Code       000001203         Initiation Code       000001203         Initiation Code       000001203         Initiation Code       000001203         Initiation Code       0000001203         Initiation Code       000001203         Initiation Code Department:       4002102         Abs EVP Administration       *Funding End Date: 00/0002018         Initiation Code Department:       4002102         Abs EVP Administration       *Funding End Date: 00/0002018      <                                                                                                    | % Distribution:                                                                                                    | 100.000                                                                                                    | 00000-01                                                                                     | Funding End Date: 06/30/2016                                                                                                    |
| New Salary Distribution Info   Initiated Date   02/04/2018   Comments:     Find   Find                                                                                                    | New Salary Distribution Info       Approval Action         Initiated Date       02/04/2018         Comments:       Find         Profile Effective Date:       11/02/2015         Profile Effective Date:       11/02/2015         Profile Effective Date:       11/02/2015         Profile Effective Date:       11/02/2015         Profile Effective Date:       11/02/2015         Profile Effective Date:       11/02/2015         Profile Effective Date:       11/02/2015         Profile Effective Date:       11/02/2015         Profile Effective Date:       11/02/2015         Profile Effective Date:       11/02/2015         Profile Effective Date:       11/02/2016         Profile Effective Date:       00/02/2010         Combination Code:       1000021033         Statibution:       00/00         Combination Code:       1000001203         Statibution:       00/00         Combination Code Department:       4002102         AAS EVP Administration       *Funding End Date:         % Distribution:       00/00         Combination Code Amount:       *Funding End Date:         Last Updated On       Save and Submit         Save and Submit       Save for Later                                                                                                    | Initiated Date 02/04/2018       Approval Action         Comments:       Find       First @ 1 of 1 @ Lat         Profile Effective Date:       11/02/2015 @ Period Amount:       \$2,250.00         RSD       @ Yes       No         Allocation       Find       First @ 1 of 1 @ Lat         Profile Effective Date:       11/02/2015 @ Period Amount:       \$2,250.00         RSD       @ Yes       No         Allocation       Find       First @ 1-2 of 2 @ Last         Combination Code:       1000231033       \$4615-UR005374-81000-09000002-01       Image: ####################################                                                                                                    | Approval Action  Approval Action  Comments:   Find Date 02/04/2016  Find First 1 of 1 Las  Find First 1 of 1 Las  Find First 1 of 1 of 1 Las  Find First 1 of 1 las  Find First 1 of 1 las  Find First 1 of 1 las  Find First 1 of 1 las  Find First 1 of 1 las  Find First 1 of 1 las  Find First 1 of 1 las  Find First 1 of 1 las  Find First 1 of 1 las  Find First 1 of 1 las  Find First 1 las  Find First 1 of 1 las  Find First 1 of 1 las  Find First 1 of 1 las  Find First 1 of 1 las  Find First 1 of 1 las  Find First 1 of 1 las  Find First 1 of 1 las  Find First 1 of 1 las  Find First 1 of 1 las  Find First 1 las  Find First 1 las  Find First                                                                                                    | L                                                                                                    |                                                                                                    |                                                                                              |                                                                                                    |
| Initiated Date 02/04/2018<br>Comments:<br>Find First 1 of 1 Last<br>Profile Effective Date: 11/02/2015 Period Amount: \$2,250.00<br>S2,250.00<br>Allocation<br>Combination Code: 1000231033 \$4815-UR005374-81000-09000002-01<br>Combination Code Department: 0925102 RES MS Vivaria<br>% Distribution: 50.00 Combination Code Amount: *Funding End Date: 08/30/2018<br>Combination Code: 100001283 \$3330-UR003343-25000-0000000-01<br>Combination Code Department: 4002102 A&S EVP Administration<br>% Distribution: 50.00 Combination Code Amount: *Funding End Date: 08/30/2018<br>Combination Code Department: 4002102 A&S EVP Administration<br>% Distribution: 50.00 Combination Code Amount: *Funding End Date: 08/30/2018<br>% Distribution: 50.00 Combination Code Amount: *Funding End Date: 08/30/2018<br>% Distribution: 50.00                                                                                                    | Initiated Date 02/04/2018       Approval Action         Comments:       Find       First @ 1 of 1 @ Last         Profile Effective Date:       11/02/2015 @       Period Amount:       \$2,250.00         RSD       Yes       No         Noccation       Find       First @ 1 of 1 @ Last         Combination Code:       1000231033       \$4015-UR005374-81000-09000002-01       Image: Combination Code Department:         Combination Code:       1000001283       \$4615-UR005374-81000-090000002-01       Image: Combination Code Department:         Combination Code:       1000001283       \$3330-UR003343-25000-00000000-01       Image: Combination Code Department:         Combination Code:       1000001283       \$3330-UR003343-25000-00000000-01       Image: Combination Code Amount:       Image: Combination Code Amount:         Combination Code:       1000001283       \$3330-UR003343-25000-00000000-01       Image: Combination Code Amount:       Image: Combination Code Amount:         Moistribution:       10000       Combination Code Amount:       Image: Combination Code Amount:       Image: Combination Code Amount:       Image: Combination Code Amount:         Moistribution:       10000       Combination Code Amount:       Image: Combination Code Amount:       Image: Combination Code Amount:       Image: Combination Code Amount:         Last Updated On       C                                                                                                    | Initiated Date 02/04/2018       Approval Action         Comments:       Find       First @ 1 of 1 @ Last         Profile Effective Date:       11/02/2015 %       Period Amount:       \$\$2,250.00         RSD       @ Yes       No         Alloceation       Find       First @ 1 -2 of 2 @ Last         Combination Code:       1000231033       \$\$4815-UR005374-81000-09000002-01       Image: Combination Code Department:         Combination Code Department:       0925102       RES MS Vivaria       *Funding End Date: 06/30/2016 %         Combination Code       1000001263       \$\$3330-UR003343-25000-0000000-01       Image: Combination Code Amount:         Combination Code       1000001263       \$\$3330-UR003343-25000-0000000-01       Image: Combination Code Amount:         Solistribution:       50.00       Combination Code Amount:       *Funding End Date: 06/30/2016 %         Approved By       Last Updated On         Save and Submit       Save for Later       Quit Without Saving                                                                                                    | Initiated Date 02/04/2018       Approval Action         Comments:       Find       First @ 1 of 1 @ Last         Profile Effective Date:       11/02/2015 @ Period Amount:       \$2,250.00         Profile Effective Date:       11/02/2015 @ Period Amount:       \$2,250.00         Profile Effective Date:       11/02/2015 @ Period Amount:       \$2,250.00         Profile Effective Date:       1000231033       \$4015-UR005374-01000-06000002-01         Combination Code       1000201203       \$53330-UR003343-25000-00000000-01         Combination Code       1000001203       \$53330-UR003343-25000-00000000-01         Combination Code Department:       4002102       A&S EVP Administration         % Distribution:       50.00       Combination Code Amount:       *Funding End Date:         % Distribution:       50.00       Combination Code Amount:       *Funding End Date:         % Distribution:       50.00       Combination Code Amount:       *Funding End Date:         % Distribution:       50.00       Combination Code Amount:       *Funding End Date:       00/30/2010         ast Approved By       Last Updated On         Save and Submit       Save for Later       Quit Without Saving         .       Clearing of the suspense account transaction starts by putting in the '*Profile Effective Date Effective Date can be o                                                                                                    | New Salary Distribution                                                                                                    | Info                                                                                                    |                                                                                              |                                                                                                    |
| Comments:<br>Find First 1 of 1 Class<br>Profile Effective Date: 11/02/2015 Period Amount: \$2,250.00 Period Amount: \$2,250.00 Period Amount: \$2,050.00 Period Period Amount: \$2,050.00 Period Period Period Amount: \$2,050.00 Period Period Amount: \$2,050.00 Period Period                                                                                                    | Comments:         Find       First @ 1 of 1 @ Last         Profile Effective Date:       11/02/2015 *       Period Amount:       \$2,250.00         RSD       * Yes       No       ************************************                                                                                                    | Comments:<br>Find First 1 of 1 La:<br>Profile Effective Date: 11/02/2015 Period Amount: \$2,250.00<br>Allocation Find First 1-2 of 2 Last<br>Combination Code: 1000231033 \$4615-UR005374-61000-0900002-01<br>Combination Code Department: 0925102 RES MS Vivaria<br>% Distribution: 50.00 Combination Code Amount: *Funding End Date: 06/30/2010 *<br>Combination Code: 1000001263 \$5330-UR003343-25000-00000000-01<br>Combination Code Department: 4002102 A&S EVP Administration<br>% Distribution: 50.00 Combination Code Amount: *Funding End Date: 06/30/2016 *<br>ast Approved By Last Updated On<br>Save and Submit Save for Later Could Without Saving                                                                                                    | Comments:<br>Profile Effective Date: 11/02/2015 # Period Amount: \$2,250.00<br>SSD Yes No<br>Combination Code Department: 0925102 RES MS Vivaria<br>% Distribution: 50.00 Combination Code Amount: *Funding End Date: 00/30/2010 #<br>Combination Code: 1000001203 \$ 53330-UR003343-25000-0000000-01<br>Combination Code Department: 4002102 A&S EVP Administration<br>% Distribution: 50.00 Combination Code Amount: *Funding End Date: 00/30/2010 #<br>ast Approved By Last Updated On<br>Save and Submit Save for Later Cuit Without Saving<br>Combination Code account transaction starts by putting in the '*Profile Effective Date<br>Effective Date can be one of the following:                                                                                                    | Initiated Date 02/04/2                                                                                                    | 016                                                                                                    | Approval                                                                                     | Action                                                                                                    |
| Find       First I of 1 Last         Profile Effective Date:       11/02/2015       Period Amount:       \$2,250.00         RSD       Yes       No         Mocation       Find       First I -2 of 2 Last         Combination Code:       1000231033       \$4815-UR005374-81000-09000002-01         Combination Code Department:       0925102       RES MS Vivaria         % Distribution:       50.00       Combination Code Amount:       *Funding End Date:       00/30/2018         Combination Code:       100001283       53330-UR003343-25000-0000000-01       Image: Image:                                                                                                    | Find First 1 of 1 Last   Profile Effective Date: 11/02/2015 Period Amount: \$2,250.00   Page No   Nocation Find First 1-2 of 2   Last Combination Code 1000231033 \$4815-UR005374-81000-00000002-01   Combination Code 1000231033 \$4815-UR005374-81000-00000002-01   Combination Code 0925102 RES MS Vivaria   * Distribution: 50.00 combination Code Amount: *Funding End Date:   Combination Code 100001283 \$3330-UR003343-25000-0000000-01   Combination Code 100001283 \$3330-UR003343-25000-00000000-01   Combination Code 1000001283 \$3330-UR003343-25000-00000000-01   Combination Code 1000001283 \$3330-UR003343-25000-00000000-01   Combination Code 1000001283 \$3330-UR003343-25000-00000000-01   Combination Code 1000001283 \$3330-UR003343-25000-00000000-01   Combination Code 1000001283 \$405 EVP Administration   * Distribution: 0.00 Combination Code Amount: *Funding End Date:   ast Approved By Last Updated On   Save and Submit Save for Later Quit Without Saving                                                                                                    | Find Find 1 of 1 Lat   Profile Effective Date: 11/02/2015 Period Amount: \$2,250.00   RSD Yes No   Nocation Find First 1-2 of 2   Last Combination Code 1000231033 \$4015-UR005374-01000-0000002-01   Combination Code 1000021203 \$53330-UR003343-25000-0000000-01   Combination Code 100001203 \$53330-UR003343-25000-0000000-01   Combination Code Department: 4002102 A&S EVP Administration   % Distribution: 50.00 Combination Code Amount: *Funding End Date:   Out Without Saving    East Approved By  East Updated On  Save and Submit Save for Later  Out Without Saving                                                                                                    | Find       First       1 of 1       Last         Profile Effective Date:       11/02/2015       Period Amount:       \$2,250.00         Profile Effective Date:       1000231033       54615-UR005374-61000-09000002-01       Image: Combination Code         Combination Code:       1000021203       54615-UR005374-61000-09000002-01       Image: Combination Code Department:       0025102       RES MS Vivaria         *b Distribution:       50:00       Combination Code Amount:       *Funding End Date:       0030/2010       Image: Combination Code Department:       4002102       A&S EVP Administration         *b Distribution:       50:00       Combination Code Amount:       *Funding End Date:       0030/2010       Image: Combination Code Amount:       Image: Combination Code Amount:       *Funding End Date:       0030/2010       Image: Combination Code Amount:       Image: Combination Code Amount: </td <td>Comments:</td> <td></td> <td></td> <td></td>                                                                                                    | Comments:                                                                                                    |                                                                                                    |                                                                                              |                                                                                                    |
|                                                                                                    | Last Approved By Last Updated On Save and Submit Save for Later Quit Without Saving                                                                                                    | Last Updated On Last Updated On Cuit Without Saving Cuit Without Saving Cuit Without S                                                                                                    | Ast Approved By Last Updated On Cuit Without Saving Cuit Without Saving Cuit Without S                                                                                                    | RSD ® Yes<br>Allocation<br>Combination Code:<br>Combination Code E<br>% Distribution: 50.<br>Combination Code:<br>% Distribution: 50. | No<br>1000231033<br>Department: 0925<br>00 Combination C<br>1000001263<br>Department: 4002<br>00 Combination C | 54815-UR00537 102 RES MS Vivaria ode Amount:     53330-UR00334 102 A&S EVP Admin ode Amount: | Find         First (*) 1-2 of 2 (*) La           *4-61000-09000002-01         (*)           *Funding End Date:         06/30/2018           #3-25000-00000000-01         (*)           #stration         (*) |
|                                                                                                    | Save and Submit Save for Later Quit Without Saving                                                                                                    | Save and Submit Save for Later Quit Without Saving                                                                                                    | Save and Submit       Save for Later       Cuit Without Saving         Clearing of the suspense account transaction starts by putting in the '*Profile Effective Date Effective Date can be one of the following:                                                                                                    | Last Approved By                                                                                                    |                                                                                                    | Last Upd                                                                                     | dated On                                                                                                    |
| Last Approved By Last Updated On                                                                                                    |                                                                                                    |                                                                                                    | <ul> <li>Clearing of the suspense account transaction starts by putting in the '*Profile Effective Date Effective Date can be one of the following:</li> </ul>                                                                                                    | Save and Submit                                                                                                    | Save for Later                                                                                                 |                                                                                              | Quit Without Saving                                                                                                    |
| Save and Submit Save for Later Quit Without Saving                                                                                                    |                                                                                                    |                                                                                                    | <ul> <li>Clearing of the suspense account transaction starts by putting in the '*Profile Effective Date Effective Date can be one of the following:</li> </ul>                                                                                                    |                                                                                                    |                                                                                                    |                                                                                              |                                                                                                    |
| Last Approved By Last Updated On Save and Submit Save for Later Quit Without Saving                                                                                                    |                                                                                                    |                                                                                                    | 5. Clearing of the suspense account transaction starts by putting in the '*Profile Effective Date<br>Effective Date can be one of the following:                                                                                                    |                                                                                                    |                                                                                                    |                                                                                              | ₽≅ ×≞ ∞∎                                                                                                    |
| Save and Submit       Save for Later       Cuit Without Saving         College       College       College       College         Clearing of the suspense account transaction starts by putting in the '*Profile Effective Date                                                                                                    | 5. Clearing of the suspense account transaction starts by putting in the '*Profile Effective Date                                                                                                    |                                                                                                    | Effective Date can be one of the following:                                                                                                    |                                                                                                    |                                                                                                    | , ,                                                                                          |                                                                                                    |
| Save and Submit       Save for Later         Cuit Without Saving         Court Without Saving         Court Witho                                                                                                    | 5. Clearing of the suspense account transaction starts by putting in the '*Profile Effective Date                                                                                                    |                                                                                                    | ••                                                                                                    | Ettective Date ca                                                                                                    |                                                                                                    |                                                                                              |                                                                                                    |
| ast Approved By       Last Updated On         Save and Submit       Save for Later         Cluit Without Saving         Image: Cluit Without Saving         Image: Cluit Without Saving         Image: Cluit Without Saving         Image: Cluit Without Saving         Image: Cluit Without Saving         Image: Cluit Without Saving         Image: Cluit Without Saving         Image: Cluit Without Saving         Image: Cluit Without Saving         Image: Cluit Saving         Image: Cluit Without Saving         Image: Cluit Without Saving         Image: Cluit Saving         Image: Cluit Saving                                                                                                    | . Clearing of the suspense account transaction starts by putting in the '*Profile Effective Date Effective Date can be one of the following:                                                                                                    | Effective Date can be one of the following:                                                                                                    |                                                                                                    |                                                                                                    | n be one of the fo                                                                                             | ollowing:                                                                                    |                                                                                                    |
| Save and Submit       Save for Later         Could Without Saving         Could Without Saving         Could With                                                                                                    | <ul> <li>6. Clearing of the suspense account transaction starts by putting in the '*Profile Effective Date Effective Date can be one of the following:         <ul> <li>a. Employee hire date or the payroll date (payroll schedule)</li> </ul> </li> </ul>                                                                                                    | Effective Date can be one of the following:<br>a. Employee hire date or the payroll date (payroll schedule)                                                                                                    | a. Employee hire date or the payroll date (payroll schedule)                                                                                                    | a. Employe                                                                                                    | an be one of the fore<br>the hire date or the                                                                  | ollowing:<br>payroll date (payroll                                                           | schedule)                                                                                                    |

- b. When the new funding became available to continue the employee salary
- 7. The next step is to fill in the 'Period Amount'. The 'Period Amount' can be one of the following :
  - a. The semi-monthly, bi-weekly or weekly amount of salary that should be allocated to a specific funding source for whatever reason it wasn't enter into the budget tool, or
  - b. Their has been some change in the funding or cost share or
  - c. Simply because the new hire was processed through a PAF instead of Temple Base Hire (further discussions to come).
- 8. Select RSD for Yes = Retro Salary Distribution This is how the employee salary allocation should have been set-up since their hire or since the change in funding source.
- 9. Just to show how an employee being paid from more than one combocode (chartstring) appears, this is the next step to provide the information
- 10. Once the combination code(S) are enter and the percentage(s) is applied correctly the 'Funding End Date" should be one of the following:
  - a. End of the fiscal year in the case 6/30/16.
  - b. The end of the grant. If this is case, please be mindful that if another combo code is not provided and the employee is still active, they will have additional salaries go into suspense
- 11. Hit Save and Submit

If you have any questions or concerns, please feel free to reach out to <u>Arya Tashahood</u> for assistance in processing or review.